# JEAN-MARC GILLIOT QGIS-tuto.fr

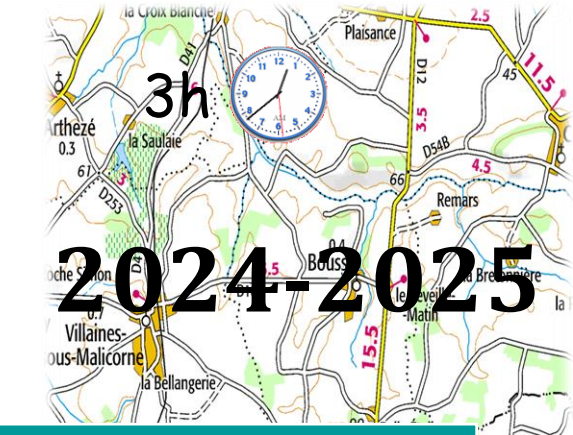

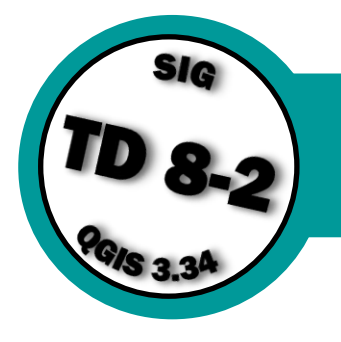

## Introduction à la Télédétection avec QGIS Applications aux milieux naturels et agricoles

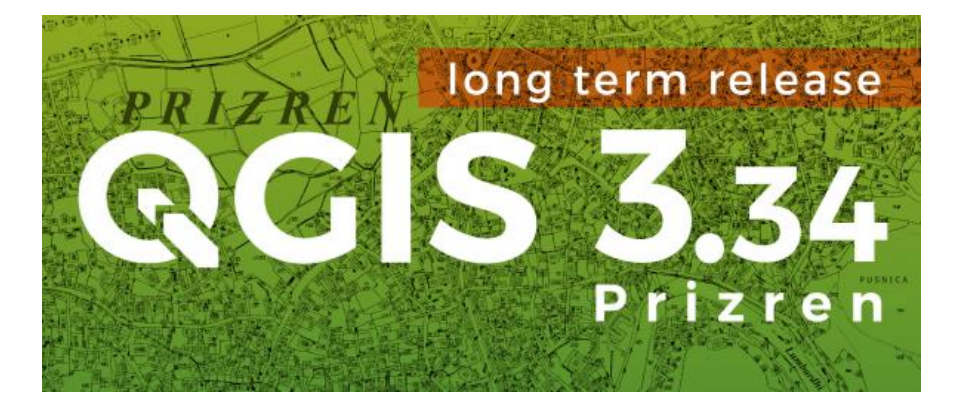

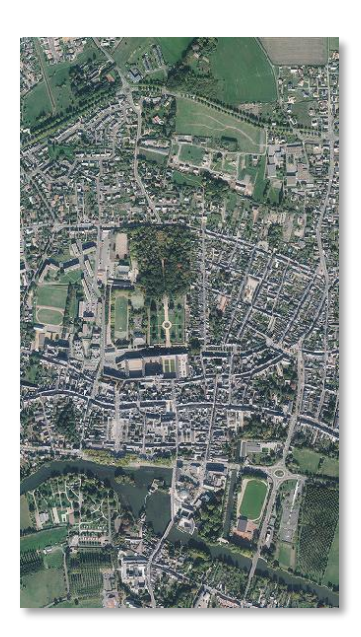

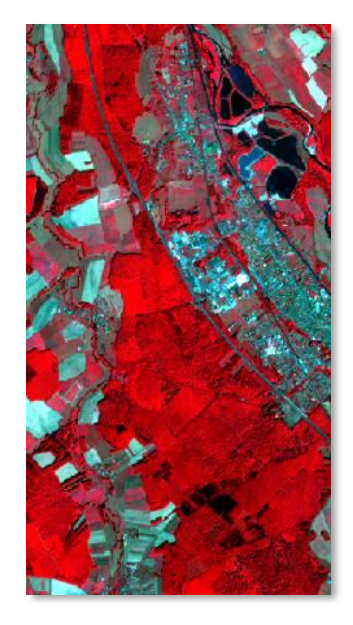

Version janvier 2025

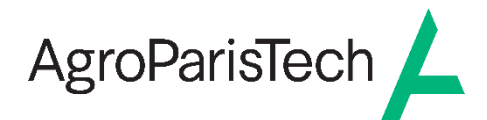

Grande école européenne d'ingénieurs et de managers dans le domaine du vivant et de l'environnement

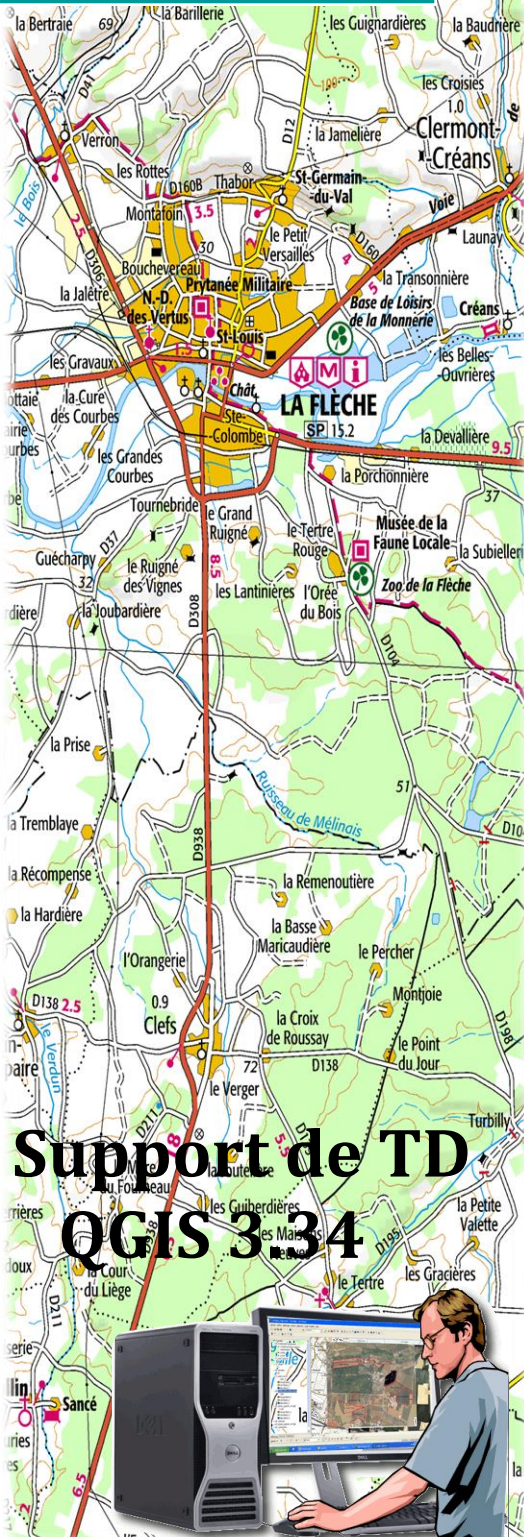

Jean-marc.gilliot@agroparistech

Table des matières

| 1. Démarrage de QGIS et téléchargement des données                                                                                     | 3<br>3       |
|----------------------------------------------------------------------------------------------------|--------------|
| 3. Approches par Classification                                                                                                    | 5            |
| 3.1. Classification non supervisée par KMeans                                                                                          | 5            |
| 3.2. Classification supervisée Par Random Forest (RF)                                                                                  | 12           |
| Etape 1 : Apprentissage :                                                                                                    | 12           |
| Etape 2 : Classification application du modèle                                                                                         | 13           |
| Calculer la matrice de confusion en sortie pour analyser la qualité de la classifico                                                   | 1tion.<br>14 |
| 3.3 Analyse texturale des paysages                                                                                                    | 19           |
| 3.3.1. Analyse texturale sur l'image du catalogue Brodatz                                                                              | 19           |
| 3.3.2. Classification texturale par analyse d'histogrammes locaux                                                                      | 24           |
| 4. Analyse diachronique par télédétection                                                                                              | 27           |
| 4.3. Extraction automatique des cultures sous QGIS à partir d'une analyse                                                              |              |
| diachronique d'images Sentinel et du RPG                                                                                               | 27           |
| 4.4. Cartographie par Télédétection diachronique des dégâts de la tempête de sur les forêts de la Gironde dans le canton « Sud Medoc » | 1999<br>36   |

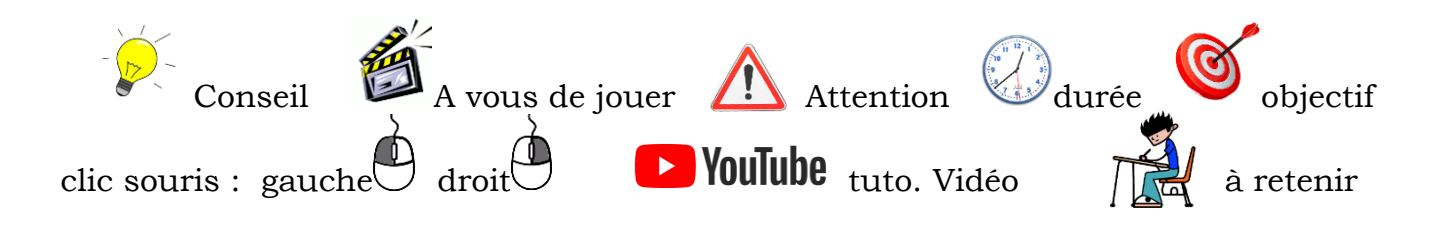

### 1. <u>Démarrage de QGIS et téléchargement des données</u>

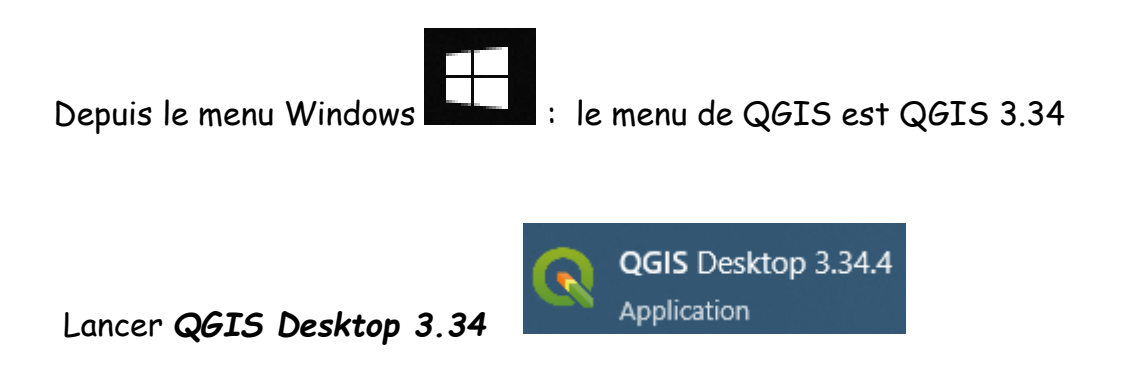

https://ggis.org/downloads/

Sur le site de téléchargement de QGIS, privilégier la dernière version dite « LTR » (long time release) qui est la version la plus stable car elle subit des tests plus rigoureux avant sa sortie et reçoit au moins un an de mises à jour de correction de bogues.

Long Term Version for Windows (3.34 LTR)

### 2. Installation de OTB : Orfeo ToolBox du C.N.E.S.

Orfeo ToolBox est un logiciel open source de télédétection initialement développé par le Centre national d'études spatiales (CNES), une boite à outils QGIS de OTB existe pour QGIS, pour l'installer :

Installer l'extension : OrfeoToolbox provider depuis le menu Extension de QGIS :

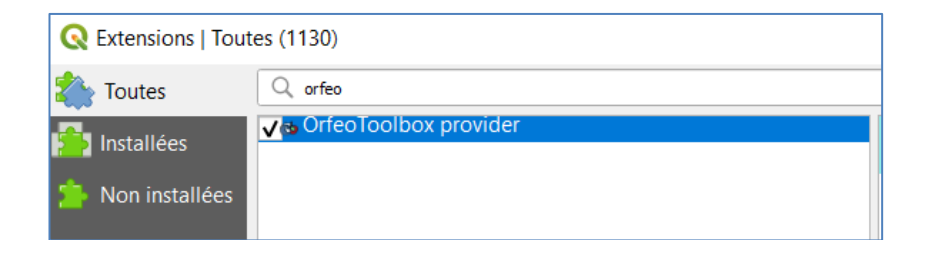

Télécharger OTB : https://www.orfeo-toolbox.org/download/ jean-marc.gilliot@agroparistech.fr TD Télédétection avec QGIS 3.34

| Orfeo ToolBox<br>Orfeo ToolBox is not a black box                                                                                                    | Forum Download Documentation Blog Community                                                                                                    |
|----------------------------------------------------------------------------------------------------|----------------------------------------------------------------------------------------------------|
| Do                                                                                                    | wnload                                                                                                    |
| ORFED ToolBox is distributed as open source under an <b>OSI-approved license</b> . S<br>Is used. On all platforms, the <b>OTB</b> standalone package contains everything: appl<br>also official remote modules. | tarting with OTB 6.0. the Apache 2.0 license is used. For prior versions, the CeCILL v2 licence<br>ications for command line and graphical user interface, python bindings. Monteverdi and |
| لى Mac O في Mac O                                                                                                    | S Linux Docker                                                                                                    |

Télécharger OTB-8.1.1-Win64.zip, puis le dézipper dans le dossier téléchargement et

copier COTB-8.1.1-Win64 directement à la racine de c : (par exemple) ce qui donne le dossier : c:\OTB-8.1.1-Win64

Sous QGIS , dans la boite à outils de traitements (processing) 🏁

Ouvrir les options avec

Boîte à outils de traitements

Dans Fournisseurs de services » OTB

Fixer les chemins pour **Répertoire OTB** et **Répertoire des applications OTB** comme cidessous :

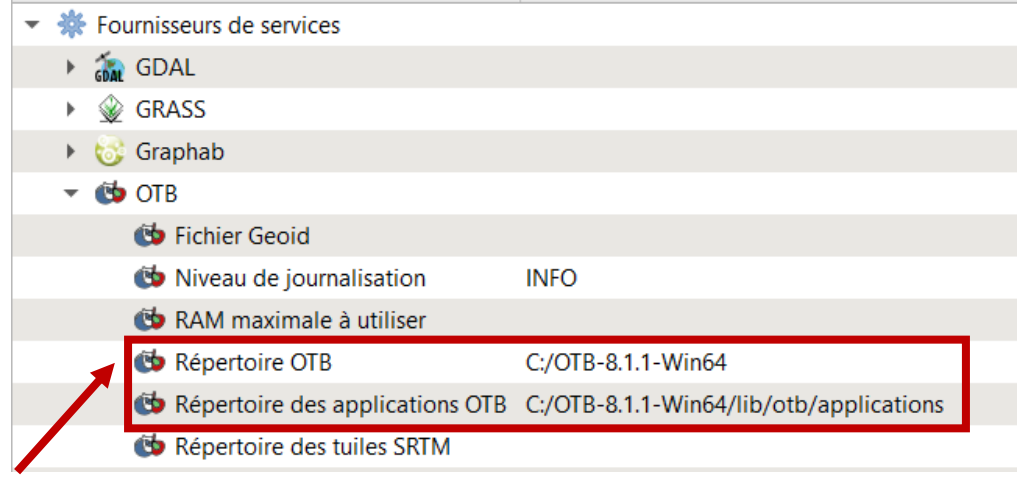

Saisir en premier le répertoire OTB de base

### 3. Approches par Classification

### 3.1. Classification non supervisée par KMeans

Sur l'image de GOLBEY que vous avez géoréférencé précédemment.

#### Sentinel\_2008\_08\_16\_modifié

Réaliser une classification de l'occupation des sols à partir de l'image Sentinel, le plus proche possible du niveau 1 de Corine Land Cover :

Afficher Corine Land Cover de niveau pour visualiser les grandes zones :

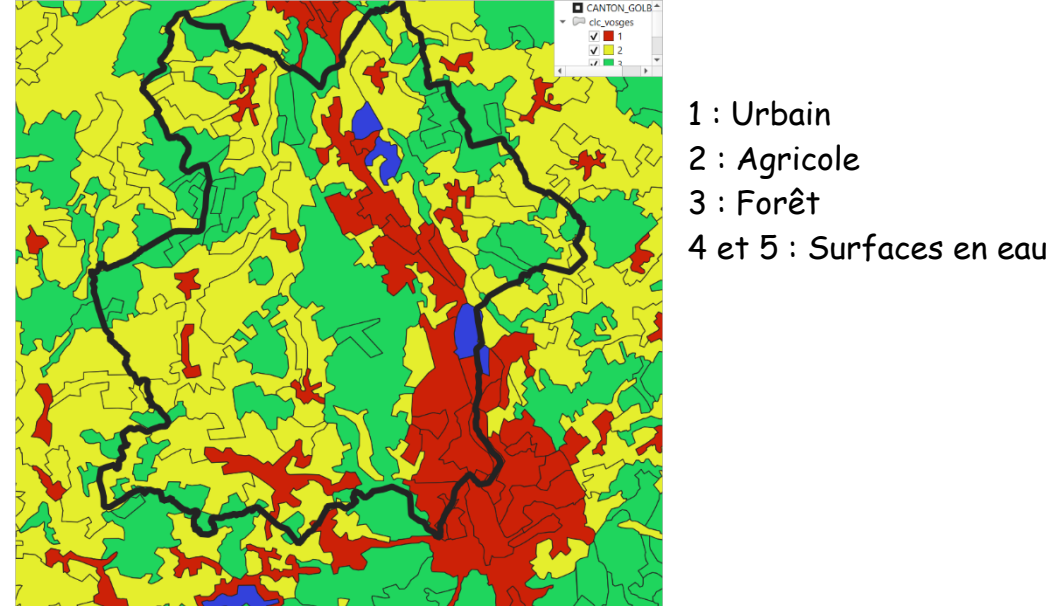

Pour l'image Sentinel faire une composition colorée 4/3/2 = PIR/R/V

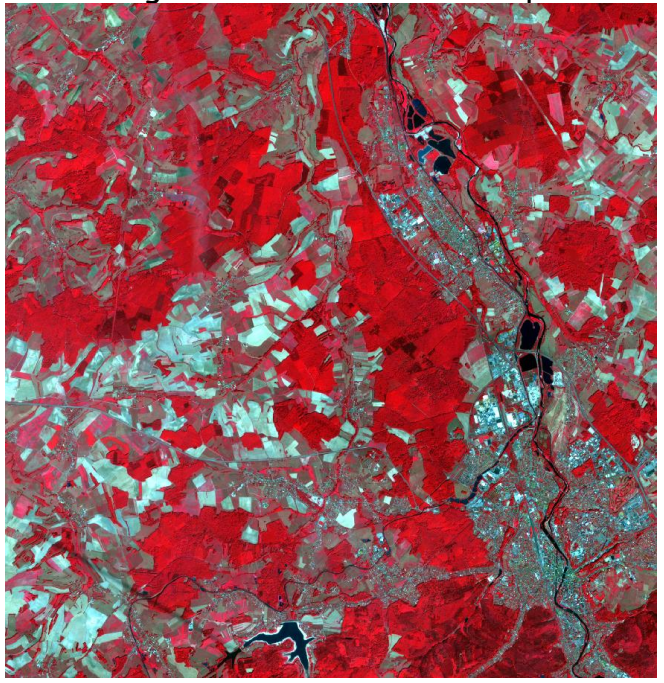

#### Classification non supervisée par exemple par KMEANS sur l'image Sentinel

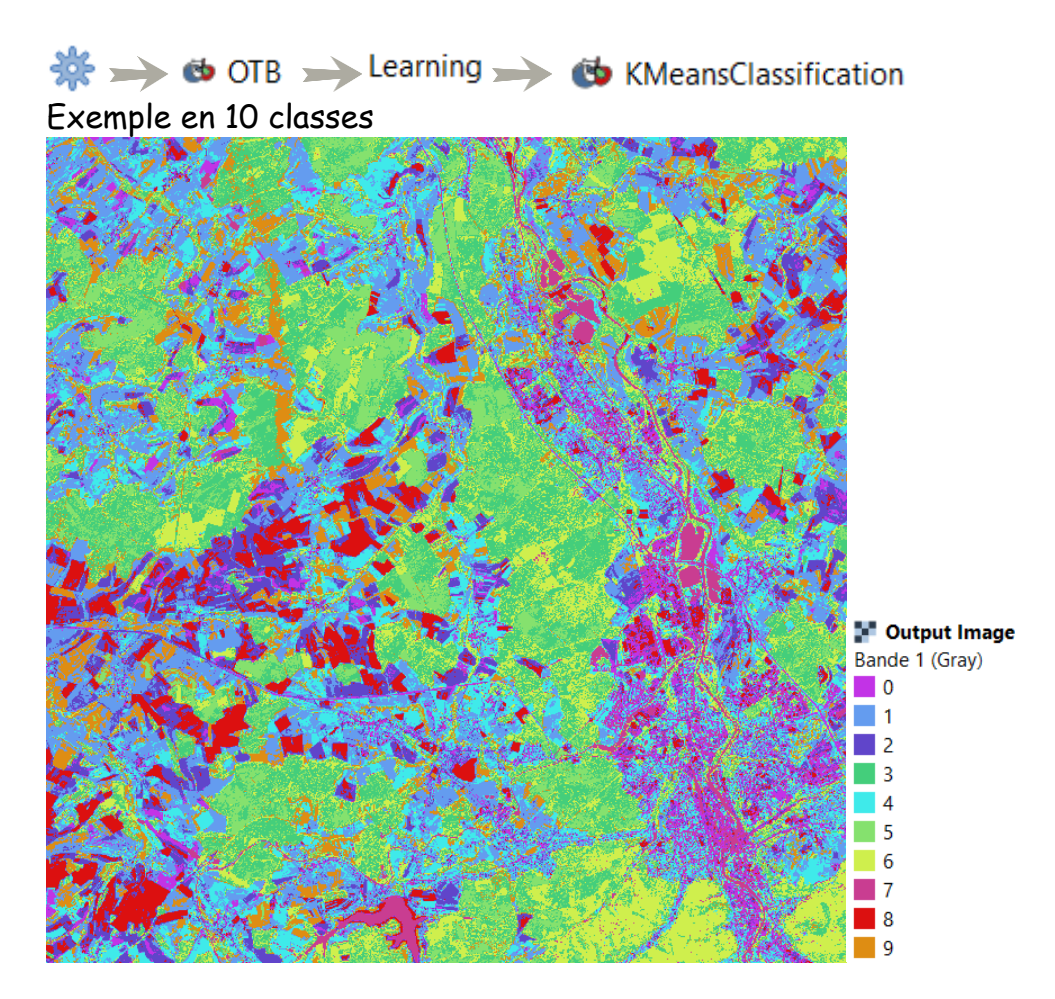

Il est conseillé de faire plus de classes que le nombre recherché, puis de le regrouper ensuite.

<u>Regroupement des classes :</u>

Etape 1 : Fusionner dans un premier temps visuellement les classes, en donnant la même couleur aux classes candidates à la fusion, dans la légende :

Afficher le

Afficher dans le panneau couche

La classif. Au-dessus de Sentinel

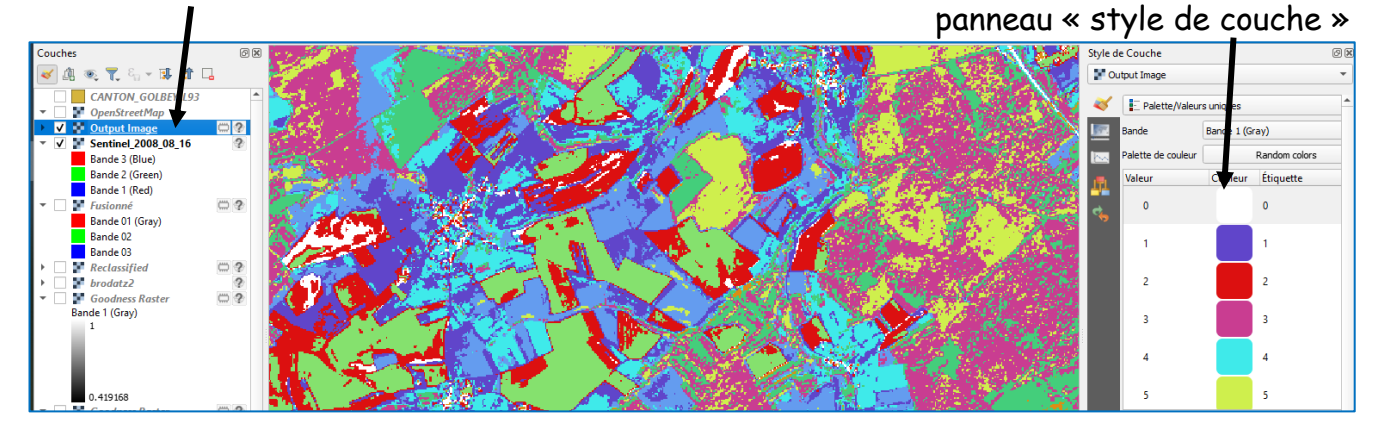

Cocher / Décocher la classif. Pour visualiser alternativement la classif. et l'image originale et repérer ainsi les classes à regrouper ; on peut aussi utiliser pour cela, l'extension « Quick Layer » 🙀 qui permet de switcher rapidement l'affichage entre deux couches en appuyant sur une touche du clavier.

| n Quick Layer          | $\times$  |
|------------------------|-----------|
| Shortcut Key           |           |
| w                      | $\otimes$ |
| Layers                 |           |
| Vutput Image           | •         |
| Sentinel_2008_08_16 [] | •         |
| OK Annuler             |           |

Remarquez qu'il y peut y avoir confusion entre certaines classes (pixels mal classés).

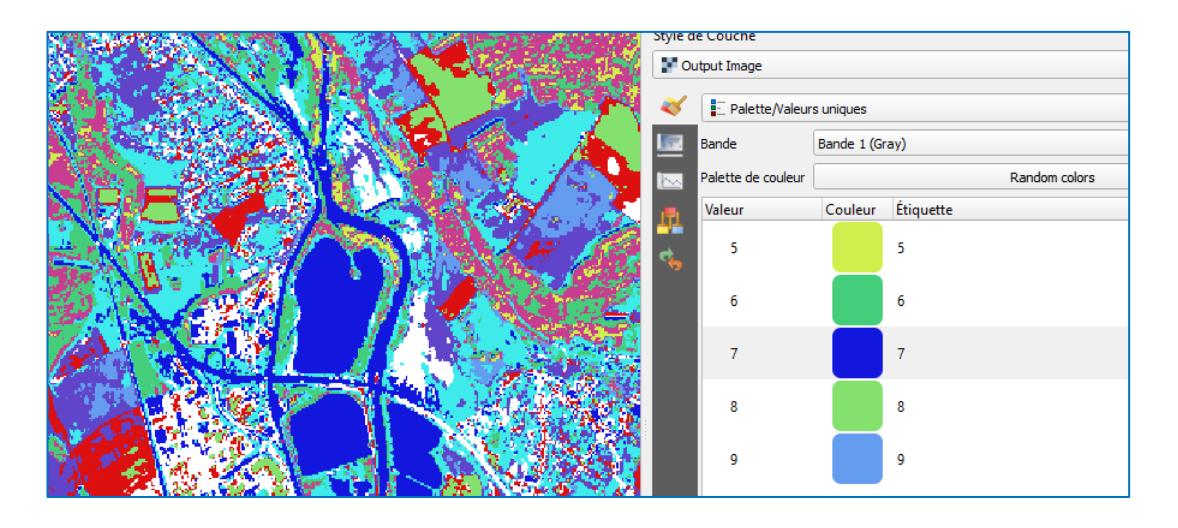

Fusionner les classes de Forêt en les mettant en vert foncé

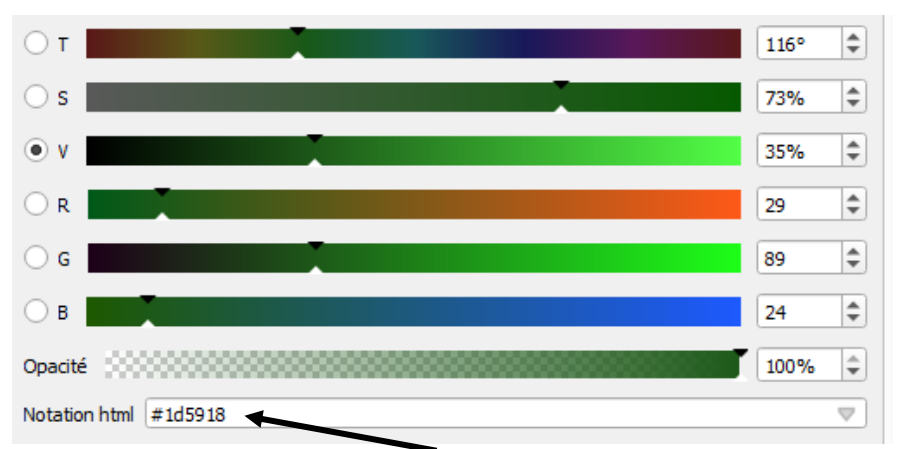

Pour copier exactement la même couleur : copier / coller sa notation html dans le panneau symbologie :

| 1999 A 1999 A 199 |                           |                 | Style d    | le Couche          |             |           |               |
|-------------------|---------------------------|-----------------|------------|--------------------|-------------|-----------|---------------|
| 14 11 X X 11      |                           |                 | <b>P</b> o | utput Image        |             |           |               |
| a de la case      |                           |                 | *          | Palette/Valeur     | s uniques   |           |               |
|                   | E Star                    |                 |            | Bande              | Bande 1 (Gr | ray)      |               |
| C. Aldan          |                           |                 |            | Palette de couleur |             |           | Random colors |
| Real prove        |                           |                 | n          | Valeur             | Couleur     | Étiquette |               |
|                   | Contraction of the second |                 | 4          | 3                  |             | 3         |               |
|                   |                           |                 |            | 4                  |             | 4         |               |
|                   |                           | C MAX           |            | 5                  |             | 5         |               |
| 12/4/2000         |                           | 7 <b>90 8</b> 0 |            | 6                  |             | 6         |               |
| 181.34            | A.Y. M                    |                 |            | 7                  |             | 7         |               |
| CALL STOR         |                           |                 |            | 8                  |             | 8         |               |

#### Ici on a regroupé les classes 3, 5 et 6 en vert foncé « forêt »

On remarquera qu'il est très difficile de faire ressortir une classe « urbaine » cela est dû à l'hétérogénéité des réponses spectrales de l'urbain (mélange).

Pour les parcelles agricoles on va faire deux classes : une pour les parcelles avec végétation chlorophyllienne, rose ou rouge dans la composition colorée et une autre pour les parcelles sans végétation chlorophyllienne (bleutée ou verdâtre) :

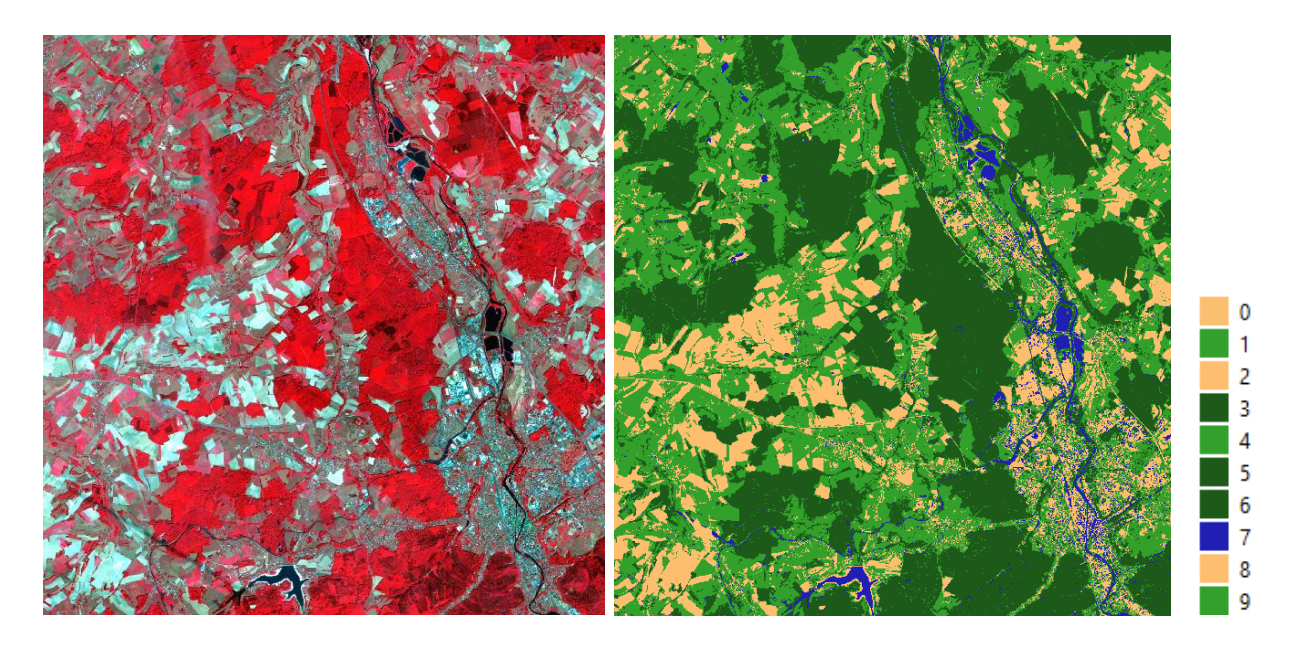

Sauvegarder nos choix de couleurs dans un fichier de style si on veut les retravailler ultérieurement :

Clic droit sur la couche » Exporter » Enregistrer en tant que fichier de style .qml (Bouton style dans Symbologie pour le recharger)

Etape 2 : Création de l'image finale reclassée

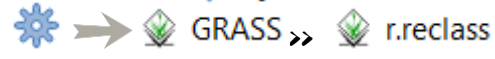

On peut aussi utiliser 🧟 Analyse raster >> 🌞 Reclassification par table

#### Saisir la table de recodage

|   | 🔇 r.reclass                                            |
|---|--------------------------------------------------------|
|   | Paramètres Journal                                     |
|   | Input raster layer                                     |
|   | Output Image []                                        |
| 0 | File containing reclass rules [optionnel]              |
| 1 |                                                        |
| 3 | Reclass rules text (if rule file not used) [optionnel] |
| 4 | 028=1                                                  |
| 6 | 149 = 2<br>356 = 3                                     |
| 7 | 7 = 4                                                  |
| 9 |                                                        |

Vous pouvez sauver vos règles de reclassification par un simple copier / coller dans un fichier texte.

On obtient une image en 4 classes : Faire une légende par valeur unique et remettre les mêmes couleurs que précédemment

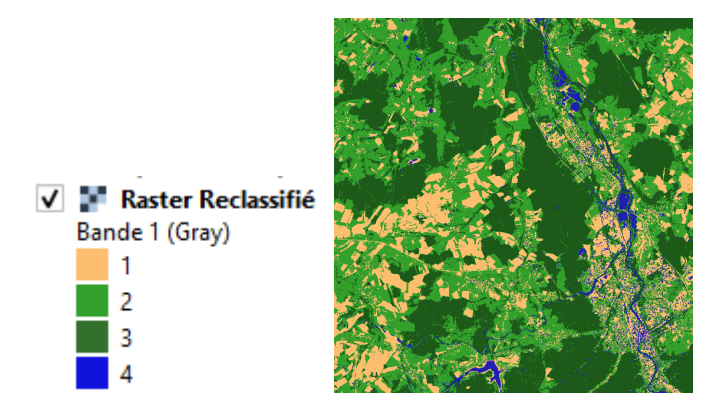

Visuellement le résultat est absolument identique à l'étape précédente, mais maintenant la matrice ne contient que les valeurs de classe : 1, 2, 3 et 4, ce qui est indispensable si on veut faire des traitements par classe, par exemple calculez les statistiques de la bande PIR de l'image Sentinel dans chacune des zones des 4 classes :

🗱 → 🔇 Analyse raster » 🐐 Statistiques zonales de la couche raster

| Q Statistiques zonales de la couche raster |
|--------------------------------------------|
| Paramètres Journal                         |
| Couche source                              |
| Sentinel_2008_08_16 []                     |
| Numéro de bande                            |
| Bande 3 (Blue)                             |
| Couche zonale                              |
| Reclassified [                             |
| Numéro de bande de zones                   |
| Bande 1 (Palette)                          |

|   | 🔇 Statistiques — | Total des entités: 4, | Filtrées: 4, Sélectio | nnées: 0  |             |              |                             |
|---|------------------|-----------------------|-----------------------|-----------|-------------|--------------|-----------------------------|
|   | / 2 6 15 5       | × ሰ 🗂 🍋 📒             | 💊 😼 🕇 🗷 🔅             | P   🖪 🖪 🖉 | 1 I I 🔍 🗐   |              |                             |
|   | zone             | area                  | sum                   | count     | min         | max          | mean                        |
| 1 | 4.0000000        | 98085.00000000        | 3943471.00000         | 98085     | 0           | 82.00000000  | 40.20462864                 |
| 2 | 2.0000000        | 1128884.00000         | 160667196.000         | 1128884   | 78.00000000 | 255.00000000 | 142.3239 <mark>1</mark> 991 |
| 3 | 1.0000000        | 503761.00000000       | 63188933.0000         | 503761    | 0           | 255.00000000 | 125.43434883                |
| 4 | 3.0000000        | 1030785.00000         | 172149963.000         | 1030785   | 50.0000000  | 255.00000000 | 167.00860315                |

#### Post-traitement de la classification = simplification géométrique = lissage

On applique très souvent après la classification une étape de post-traitement pour simplifier la forme des zones obtenues et supprimer les très petites zones, on va utiliser une opération de Filtrage par voisinage.

☆ → 
 GRASS → 
 A grade of the second second s

R.neighbors remplace la valeur d'un pixel par le résultat d'une opération statistique entre cette valeur et celles des pixels dans le voisinage immédiat dans l'image.

Exemple d'un Filtrage par la moyenne avec une taille de fenêtre 3 x 3

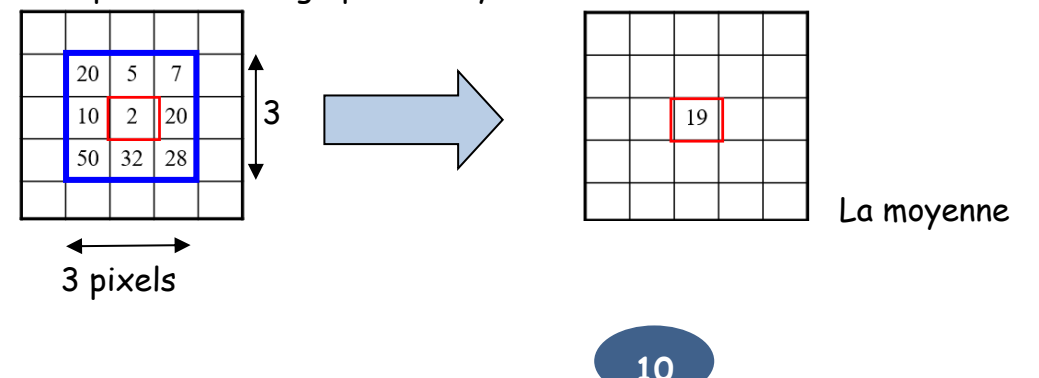

Dans notre cas on ne peut pas faire une moyenne, car l'image classée contient des numéros de classe qui sont des données non quantitatives, on n'a pas le droit de faire la moyenne de données qualitatives. On va remplacer la moyenne par un calcul de la valeur modale, qui est le numéro de la classe qui est la plus fréquente dans le voisinage (adapté aux données qualitatives comme de numéros de classe)

| Q r.neighbors                                                          |                            |
|------------------------------------------------------------------------|----------------------------|
| Paramètres Journal                                                     |                            |
| Input raster layer                                                     |                            |
| Reclassified []                                                        |                            |
| Raster layer to select the cells which should be processed [optionnel] |                            |
|                                                                        |                            |
| Neighborhood operation [optionnel]                                     |                            |
| mode                                                                   | Calcul de la valeur modale |
| Neighborhood size (must be odd) [optionnel]                            |                            |
| 3                                                                      | Taille du voisinage de la  |
| Sigma (in colle) for Cauccian filter [ontionnol]                       | fenêtre : 3 x 3            |

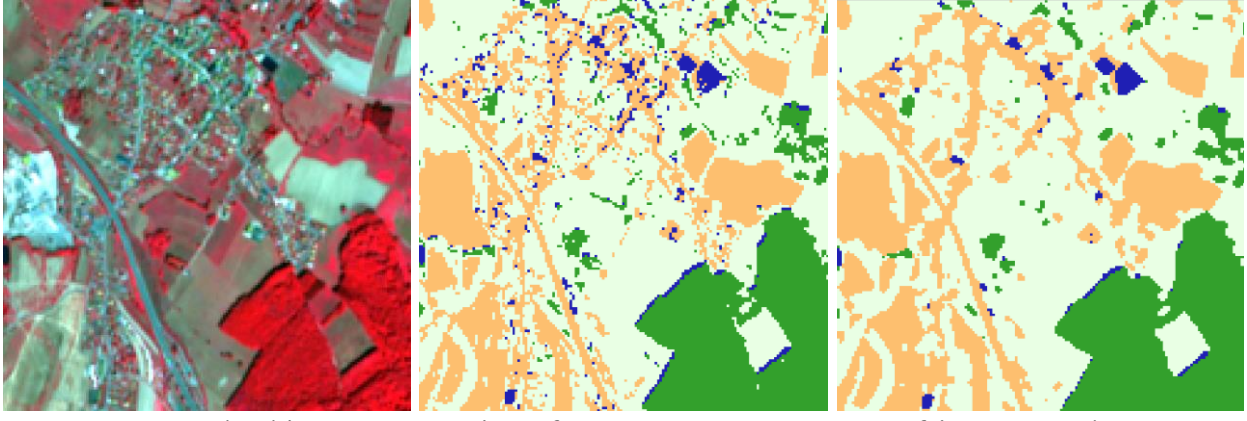

Image de départ

classification kmeans

filtrage mode 3x3

On voit bien l'effet de simplification ainsi que la perte des toutes petites surfaces, mais aussi une petite perte de précision globale, il y a toujours un effet positif et un effet négatif au filtrage.

Si la classification est « suffisamment » simplifiée on peut éventuellement la vectoriser avec :

## ☆ → ② GRASS → Raster (r.\*) → ③ r.to.vect

#### 3.2. Classification supervisée Par Random Forest (RF)

La classification se déroule en deux étapes :

- 1) On choisit des zones d'apprentissage = Region Of Interest (ROI), soit en les dessinant sur la composition colorée, soit en utilisant des polygones de vérité terrain, ces polygones pouvant être issus d'une base de données de référence comme : BD topo IGN, Corine Land Cover, RPG agricole etc, sur ces polygones des statistiques représentatives de chaque classe sont alors calculées.
- 2) On classe tous les pixels par rapport aux statistiques de classes calculées à l'étape 1.

#### Etape 1 : Apprentissage :

Ajouter les couches <sup>1</sup>/2 roi\_1.shp et 1/2 roi\_2.shp

Roi\_1 contient 12 polygones d'apprentissage (ROI) saisis visuellement sur l'image, avec les classes ci-dessous

Roi\_2 même chose mais sur d'autres positions, pour validation de la classification.

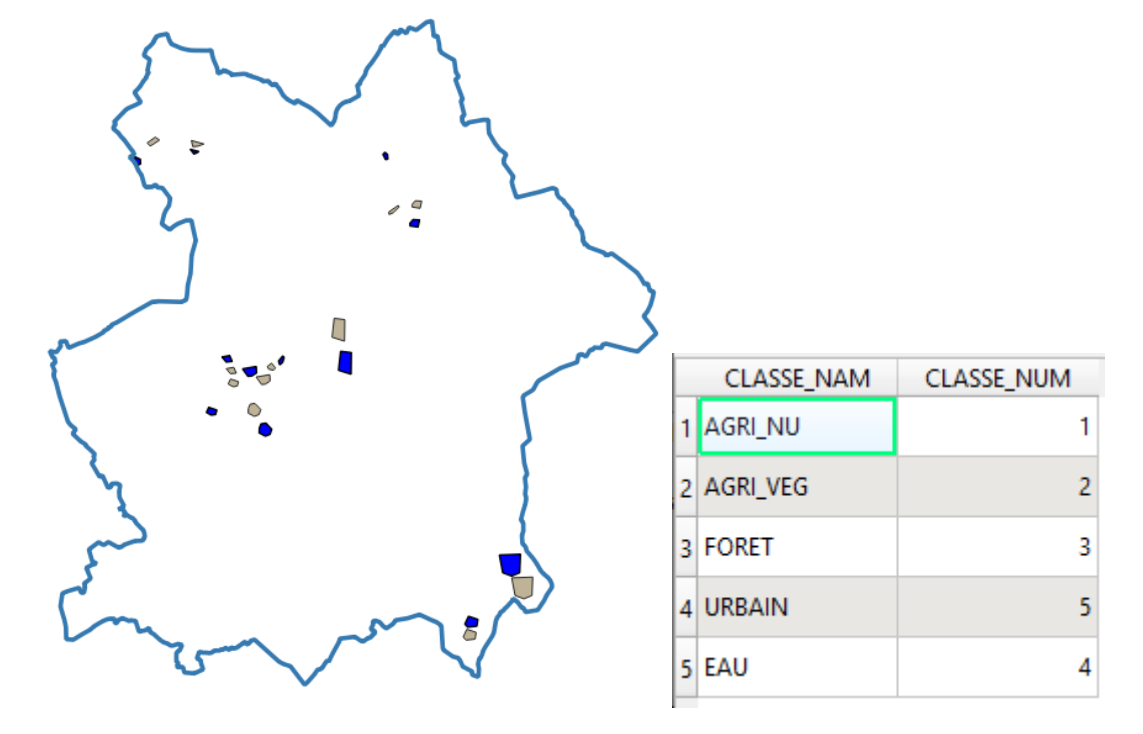

🔆 🛶 🚳 OTB 🛛 🔶 Learning 🛶 🍪 TrainImagesClassifier

Cette fonction va calculer les statistiques de classes à partir de ROI 1

| <b>Q</b> TrainImagesClassifier                                       |                                                  |
|----------------------------------------------------------------------|--------------------------------------------------|
| Paramètres Journal                                                   |                                                  |
| Input Image List                                                     |                                                  |
| 1 entrée sélectionnée                                                | L'image Sentinel                                 |
| Input Vector Data List                                               |                                                  |
| 1 entrée sélectionnée                                                | le fichier shape des ROI roi1                    |
| Validation Vector Data List [optionnel]                              | Le roi de validaton roi2                         |
| 1 entrée sélectionnée                                                |                                                  |
| Classifier to use for the training                                   |                                                  |
| rf                                                                   | méthodo do aloccification isi DE (Dondom Esnact) |
| Field containing the class integer label for supervision [optionnel] | methode de classification ici RF (Random Forest) |
| 123 CLASSE_NUM                                                       | Le champ qui contient le numéro de classe        |
| Output model                                                         |                                                  |
| U:/temp/temp/GOLBEY/model.rf                                         | <br>Le fichier sortie avec les stat. du modèle   |

### Etape 2 : Classification application du modèle

| $\Rightarrow \rightarrow \bullet$ OTB $\rightarrow$ Learning $\rightarrow$ | 🔯 ImageClassifier |
|----------------------------------------------------------------------------|-------------------|
| <b>Q</b> ImageClassifier                                                   |                   |
| Paramètres Journal                                                         |                   |
| Input Image                                                                |                   |
| sentinel_2018_08_16_geo [EPSG:2154]                                        |                   |
| Input Mask [optionnel]                                                     |                   |
| Model file                                                                 |                   |
| U:\temp\temp\GOLBEY\model.rf                                               |                   |
|                                                                            |                   |

Changer la symbologie du résultat, <u>Palette / valeurs uniques</u> Adapter les couleurs et saisir Les intitulés de la légende Masquer par les limites du canton

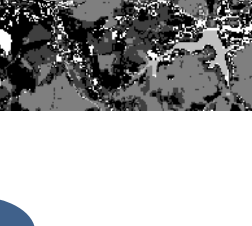

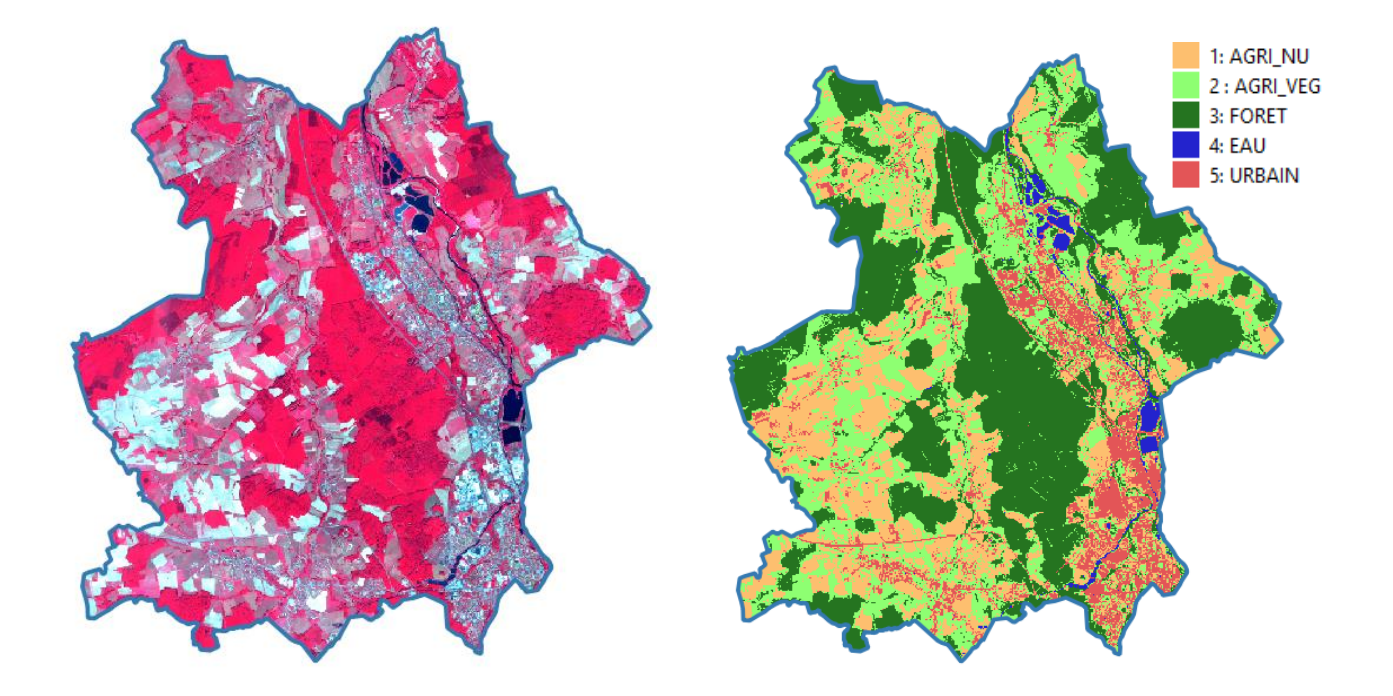

Calculer la matrice de confusion en sortie pour analyser la qualité de la classification. ☆→ ☜ OTB → Learning → ☜ ComputeConfusionMatrix Q ComputeConfusionMatrix

| Paramètres        | Journal                                        |
|-------------------|------------------------------------------------|
| Input Image       |                                                |
| Votput Ima        | ge [EPSG:2154]                                 |
| set the output fo | ormat to contingency table or confusion matrix |
| confusionmatrix   | <                                              |
| Ground truth      |                                                |
| vector            |                                                |
| Input reference   | vector data [optionnel]                        |
| 💭 roi_2 [EPSG     | S:2154]                                        |
| Field name [optic | onnel]                                         |
| 123 CLASSE_NU     | JM                                             |
| Value for nodata  | pixels in the reference vector [optionnel]     |
| 0                 |                                                |
| Value for nodata  | pixels in the input image [optionnel]          |
| 0                 |                                                |
| Matrix output     |                                                |
| U:/temp/temp/G    | GOLBEY/matrix.txt                              |

Le fichier ROI2.shp est utilisé comme zones de validation

Regarder la matrice de confusion produite par la classification :

| 1 | <pre>#Reference labels (rows):1,2,3,4,5</pre>   |
|---|-------------------------------------------------|
| 2 | <pre>#Produced labels (columns):1,2,3,4,5</pre> |
| 3 | 784,4,0,0,0                                     |
| 4 | 10,455,0,0,4                                    |
| 5 | 0,26,1717,0,0                                   |
| 6 | 0,0,0,379,0                                     |
| 7 | 686,286,23,0,1331                               |
| 0 |                                                 |

La mettre en forme dans Excel par exemple de cette façon :

jean-marc.gilliot@agroparistech.fr TD Télédétection avec QGIS 3.34

|        |          |   |         | PRODUCED | ou classés |     |        |
|--------|----------|---|---------|----------|------------|-----|--------|
|        |          |   | AGRI_NU | AGRI_VEG | FORET      | EAU | URBAIN |
| R      |          |   | 1       | 2        | 3          | 4   | 5      |
| Е      | AGRI_NU  | 1 | 784     | 4        | 0          | 0   | 0      |
| F      | AGRI_VEG | 2 | 10      | 455      | 0          | 0   | 4      |
| R      | FORET    | 3 | 0       | 26       | 1717       | 0   | 0      |
| E<br>N | EAU      | 4 | 0       | 0        | 0          | 379 | 0      |
| С      | URBAIN   | 5 | 686     | 286      | 23         | 0   | 1331   |

Attention selon les auteurs, la matrice peut être présentée en inversant lignes et colonnes, à savoir avec en ligne les classés et en colonne les références.

Les nombres représentent des co-occurrences de pixels qui correspondent à une classe produite par la classification (en colonne) et une valeur de référence (vérité terrain) en ligne. Par exemple la première colonne représente tous les pixels testés qui ont été classés comme AGRI\_NU, ceux de la première cellule (784) correspondent bien à une référence AGRI\_NU, alors que ceux de la seconde cellule (10) sont mal classés car ils correspondaient en fait à la référence AGRI\_VEG etc ...

Dans l'idéale on devrait avoir une matrice qu'avec des valeurs sur la diagonale ce qui voudrait dire que tous les pixels sont parfaitement classés, mais il y a des confusions entre certaines classes.

On peut <u>calculer différentes métriques</u> à partir de la matrice de confusion, pour estimer la qualité de la classification. Commencer par <u>calculer les totaux par colonne et par ligne</u> <u>(sommes marginales)</u>. Ri est la somme d'une ligne pour la classe i, c'est le nombre de pixels qui sont dans les zones références de la classe. Pi (produced ou classés) est la somme d'une colonne pour la classe i, c'est le nombre de pixels qui ont été classés dans cette classe.

N est le nombre total de pixels de roi\_2, c'est la somme des totaux soit en ligne soit en colonne (même valeur)

Pour i variant de 1 à nc (nombre de classes)

 $\mathbf{n}_{i,i}$  est le nombre dans une cellule de la diagonale de la matrice, qui correspond donc aux pixels bien classés pour la classe i.

$$N_T = \sum_{i=1}^{nc} n_{i,i}$$

 $N_T$  est le nombre total de pixels bien classés (True) pour l'ensemble des classes, c'est la somme de la diagonale.

TD Télédétection

avec QGIS 3.34

|        |          |    |         | PRODUCED | ou classés |       |        |      |       |       |
|--------|----------|----|---------|----------|------------|-------|--------|------|-------|-------|
|        |          |    | AGRI_NU | AGRI_VEG | FORET      | EAU   | URBAIN |      |       |       |
| R      |          |    | 1       | 2        | 3          | 4     | 5      | Ri   | PP    | ED    |
| Е      | AGRI_NU  | 1  | 784     | 4        | 0          | 0     | 0      | 788  | 0.995 | 0.005 |
| F<br>E | AGRI_VEG | 2  | 10      | 455      | 0          | 0     | 4      | 469  | 0.970 | 0.030 |
| R      | FORET    | 3  | 0       | 26       | 1717       | 0     | 0      | 1743 | 0.985 | 0.015 |
| N      | EAU      | 4  | 0       | 0        | 0          | 379   | 0      | 379  | 1.000 | 0.000 |
| C      | URBAIN   | 5  | 686     | 286      | 23         | 0     | 1331   | 2326 | 0.572 | 0.428 |
| E      |          | Pi | 1480    | 771      | 1740       | 379   | 1335   | 5705 |       |       |
|        |          | PU | 0.530   | 0.590    | 0.987      | 1.000 | 0.997  |      | 4666  |       |
|        |          | EE | 0.470   | 0.410    | 0.013      | 0.000 | 0.003  |      |       |       |

N = 5705 pixels le nombre total de pixels qui ont été testés par la validation N<sub>T</sub> = 4666 le nombre total de pixels bien classés (True) c'est la somme de la diagonale N<sub>F</sub> : Nombre de pixels mal classés (False) = N - N<sub>T</sub> = 5705 - 4666 = 1039 La précision Globale P<sub>G</sub> de la classification ou Overall Accuracy A<sub>0</sub> est donnée par :

 $P_G = \frac{N_T}{N} = \frac{nombre \ de \ pixels \ bien \ classés}{nombre \ total \ de \ pixels}$ 

Dans notre cas P<sub>G</sub> = 4666 / 5705 = 0.82 soit 82 %

<u>82% des pixels de la validation sont donc bien classés</u>, il faut toutefois être prudent avec la précision globale car elle peut masquer des problèmes particuliers à certaines classes, surtout dans le cas où les effectifs testés pour les différentes classes ne sont pas les mêmes, une classe surreprésentée qui est facile à classer peut entrainer une surestimation de  $P_G$ .

La précision utilisateur  $P_U$ : Si un utilisateur de la classification regarde par exemple un pixel classé « forêt » dans l'image, quelle est la probabilité que ce soit effectivement de la forêt dans la référence (vérité terrain) ? Dans la matrice si on regarde la colonne forêt (pixels classés) il y a 1740 pixels qui ont été classés forêt (somme de la colonne) parmi lesquels 1717 étaient effectivement de la forêt, la probabilité est donc de 1717 / 1740 = 0.987 soit 98.7% pour la classe forêt.

*L'erreur d'excédent*  $E_E = 1 - P_U$ : c'est le complémentaire de  $P_U$ , elle représente les pixels « sur détecter » pour une classe.

La précision producteur  $P_P$ : Si une position est réellement de la forêt (vérité) quelle est sa probabilité d'être bien classée en forêt ? Dans la matrice on regarde cette fois la ligne forêt, au bout de la ligne forêt la somme est de 1743 pixels de référence « forêt » parmi ces 1743, 1717 ont effectivement été classés en forêt, la probabilité est donc de 1717 / 1743 = 0.985 soit 98.5% pour la classe forêt. *L'erreur de déficits*  $E_D = 1 - P_P$ : c'est le complémentaire de  $P_P$ 

Calculer PU et PP pour toutes les classes, on remarque que cela revient à chaque fois à faire le rapport de la cellule en diagonale sur la somme soit de la ligne ou de la colonne. On peut remarquer que certaines classes sont plus facile à classer que d'autres, ainsi pour l'eau  $P_U = P_P = 100\%$  il n'y a aucune confusion avec les autres classes ; pour la forêt on a  $P_U = 98.7\%$  et  $P_P = 98.5\%$  donc comme l'eau très peu de confusion. Cependant pour la classe AGRI\_NU  $P_P = 99.5\%$  mais  $P_U = 53\%$  seulement, l'erreur de déficit est très faible cela signifie que toutes les zones de référence AGRI\_NU ont très bien été classées par contre l'erreur d'excédent est de 47% cela signifie qu'il y a 47% de pixels classés à tort en AGRI\_NU (en trop) et on peut constater que cela provient essentiellement de la classe URBAIN qui représente à elle seule 46.3% de cet excédent. L'urbain est difficile à classer avec ces classifications « pixel à pixel » car c'est milieu hétérogène par nature à l'échelle d'un pixel.

<u>Calcul du coefficient Kappa</u>, comme indicateur global de la matrice de confusion, il vari entre 0 et 1, plus il se rapproche de 1, meilleur est la classification :

$$Kappa = \frac{N\sum_{i=1}^{nc} n_{i,i} - \sum_{i=1}^{nc} (R_i P_i)}{N^2 - \sum_{i=1}^{nc} (R_i P_i)}$$

Avec N le nombre total de pixels testés, n<sub>i,i</sub> le nombre de pixels de la classe i qui sont bien classés en i, R<sub>i</sub> le nombre total de pixels de référence pour la classe i et Pi le nombre total de pixels produits (classés) dans la classe i (les sommes marginales). Dans notre exemple :

$$\sum_{\substack{i=1\\ \sum_{i=1}^{nc} n_{i,i} = N_T = 4666}}^{n_c} n_{i,i} = N_T = 4666$$
  
$$\sum_{i=1}^{nc} (R_i P_i) = 1480 * 788 + 771 * 469 + 1740 * 1743 + 379 * 379 + 1335 * 2326 = 7809510$$

 $Kappa = \frac{5705 * 4666 - 7809510}{5705^2 - 7809510} = 0.76$ 

On considère généralement que le Kappa doit être supérieur à 0.6, un Kappa > 0.75 la classification est bonne, Kappa > 0.8 Forte et Kappa > 0.9 presque parfaite.

jean-marc.gilliot@agroparistech.fr TD Télédétection avec QGIS 3.34

#### 3.3 Analyse texturale des paysages

#### 3.3.1. Analyse texturale sur l'image du catalogue Brodatz

#### **DOSSIER : « texture »**

Ajouter sous QGIS l'image Brodatz2.tif

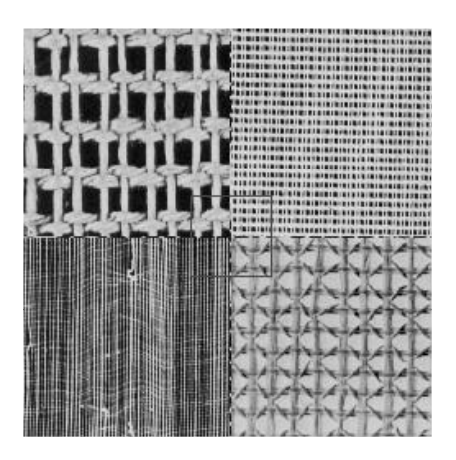

Il s'agit d'une image de textures naturelles extraites du catalogue de Brodatz.

Sur l'image Brodatz2 essayez de segmenter les 4 zones représentants les 4 textures différentes.

#### a) <u>Classification colorimétrique / radiométrique non supervisée par K-MEANS</u>

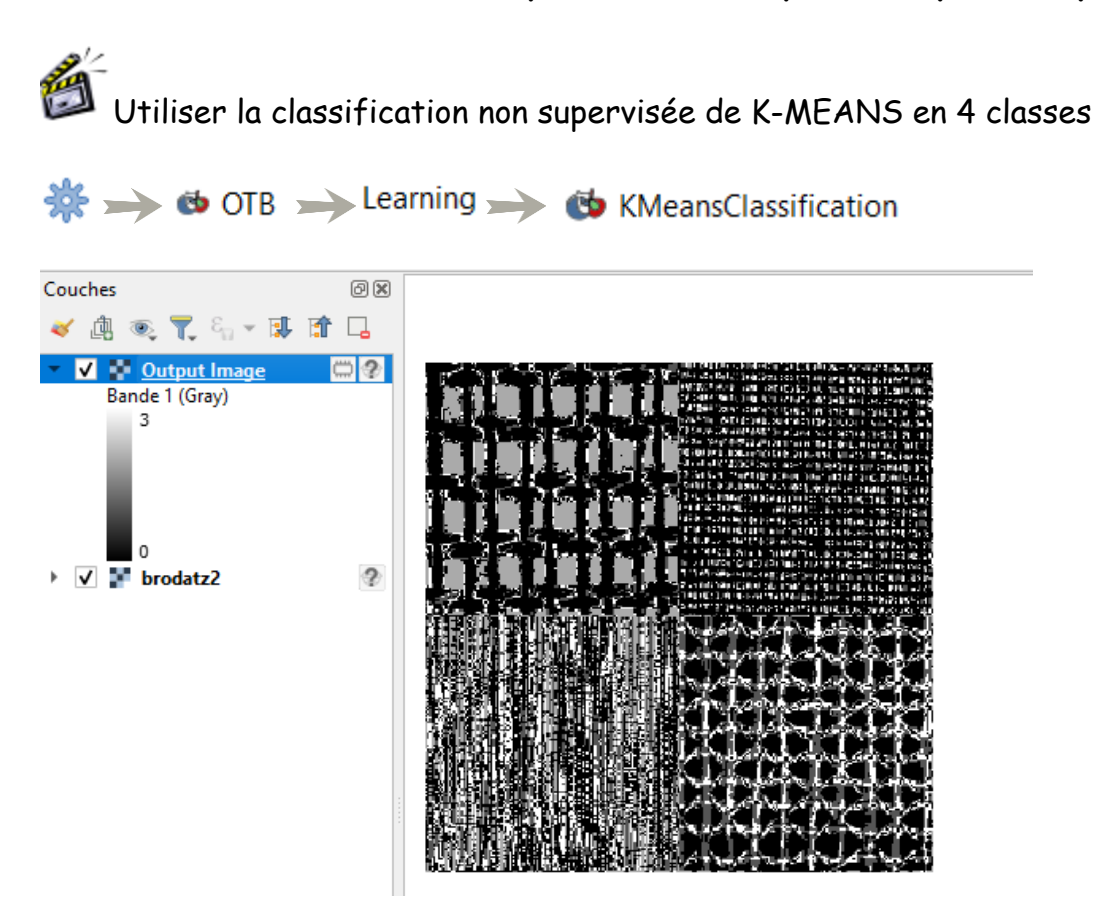

Mettre une symbologie par pseudo-couleurs (couleurs aléatoires)

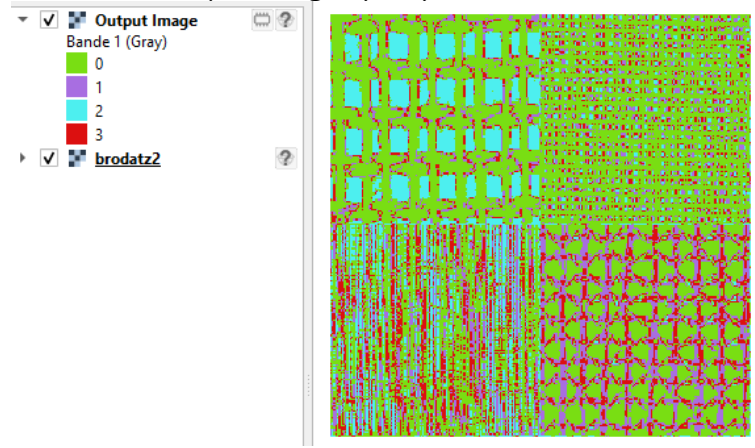

Ce type de classification qui ne tient pas compte du voisinage n'est pas adaptée à la classification d'images texturées : on ne voit pas ressortir les 4 zones texturées comme 4 classes.

#### b) <u>Classification texturale par matrice de cooccurrence (GLCM)</u>

GLCM = Grey Level Cooccurrence Matrix

Principe du calcul d'une matrice de co-occurrence de niveaux de gris :

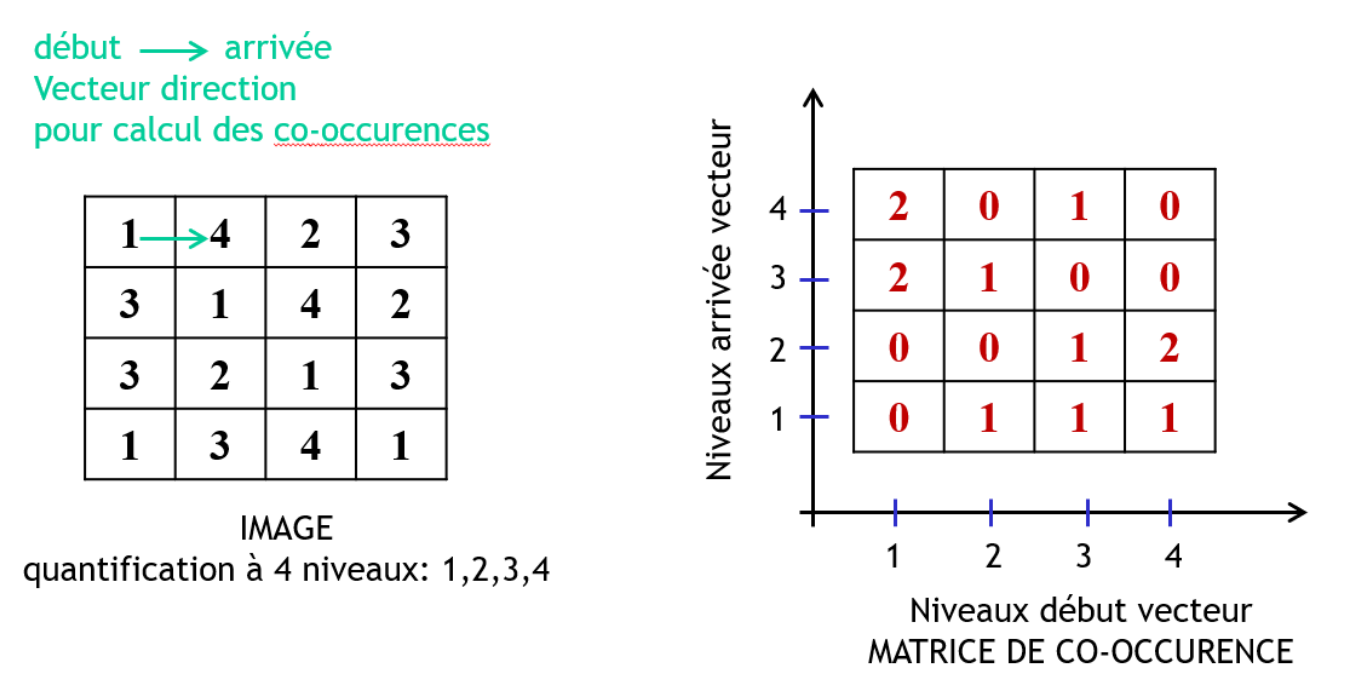

#### En rouge = effectif des cooccurrences

La quantification est le nombre de niveaux de gris existant, ici dans l'exemple 4, le plus souvent 256 (0-255). Cela détermine la taille de la matrice de co-occurrence qui peut être une limite pour les calculs.

É Réduire le nombre de niveaux de quantification de l'image brodatz2 à 5 niveaux

Eventuellement \* Histogramme d'une couche raster pour analyser la répartition des niveaux dans l'histogramme et fixer les intervalles sinon cf ci-dessous.

 $\stackrel{\scriptstyle (w)}{\scriptstyle \ \ }$  r.reclass fonction Grass pour reclasser les niveaux initiaux en 5 niveaux.

(plusieurs autres fonctions qgis pourraient aussi être utilisées pour faire cela).

| 🔇 r.reclass                          |                |                               |  |
|--------------------------------------|----------------|-------------------------------|--|
| Paramètres                           | Journal        |                               |  |
| Couche raster                        | en entrée      |                               |  |
| Prodatz2 [EPSG:2154]                 |                |                               |  |
| Fichier contena                      | ant les règle  | s de reclassement [optionnel] |  |
|                                      |                |                               |  |
| Reclass rules to                     | ext (if rule f | ile not used) [optionnel]     |  |
| 0 thru 50 = 1                        |                |                               |  |
| 50 thru 100 =2                       |                |                               |  |
| 100  uru 100 = 3<br>150 thru 200 = 4 |                |                               |  |
| 200 thru 255                         | = 5            |                               |  |
| 1                                    |                |                               |  |

Il faut définir des règles de recodage des valeurs de niveaux de gris.

Soit depuis un fichier texte soit dans la zone ci-dessous

#### (Consulter l'aide en ligne)

On peut transformer une valeur unique en une nouvelle valeur, une liste de valeurs uniques en une nouvelle valeur ou un intervalle de valeurs grâce au mot clé « thru »

valeur\_min thru valeur\_max = nouvelle valeur

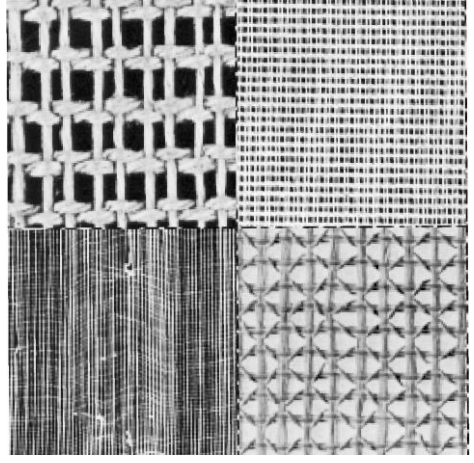

Brodatz2

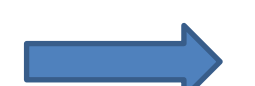

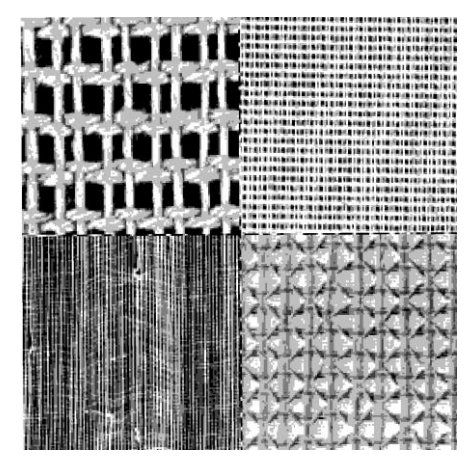

quantifiée en 5 niveaux

jean-marc.gilliot@agroparistech.fr TD Télédétection avec QGIS 3.34

 ${igoplus}^{\sim}$  Calculer les paramètres texturaux de la GLCM avec la fonction Grass :  ${igoplus}$  r.texture

Chaque paramètre choisit donne lieu à un néocanal (nouvelle image) A partir de l'image reclassifiée précédente

| Q r.texture                                                              |                                          |
|--------------------------------------------------------------------------|------------------------------------------|
| Paramètres Journal                                                       |                                          |
| Name of input raster map                                                 |                                          |
| Reclassified []                                                          |                                          |
| Textural measurement method(s) [optionnel]                               | Méthode = 13 calculs tous cochés         |
| asm                                                                      | 🗖 (Consulter l'aide en ligne)            |
| The size of moving window (odd and >= 3) [optionnel]                     |                                          |
| 35.000000                                                                | A définir en fonction de la «taille      |
| The distance between two samples (>= 1) [optionnel]                      | clémentaine » des textures à encluser    |
| 15.000000                                                                | elementarie » des textures à analyser    |
| Paramètres avancés                                                       |                                          |
| ✓ Separate output for each angle (0, 45, 90, 135)                        |                                          |
| ✓ Calculate all textural measurements                                    | On calcule tous les 13 paramètres        |
| Emprise de la région GRASS GIS 7 [optionnel]                             | texturaux, selon toutes les directions   |
| Non renseigné                                                            | (4 anales)                               |
| Taille de cellule de la région GRASS GIS 7 (0 pour la valeur par défaut) |                                          |
| 0.000000                                                                 |                                          |
| Tautura filos directoru                                                  | - Définir un dossier de sortie pour bien |
|                                                                          | localiser les néocanaux :                |
|                                                                          |                                          |

Ajouter les néocanaux au projet après calcul.

52 néocanaux sont calculés = 13 calculs x 4 angles = 52 néocanaux

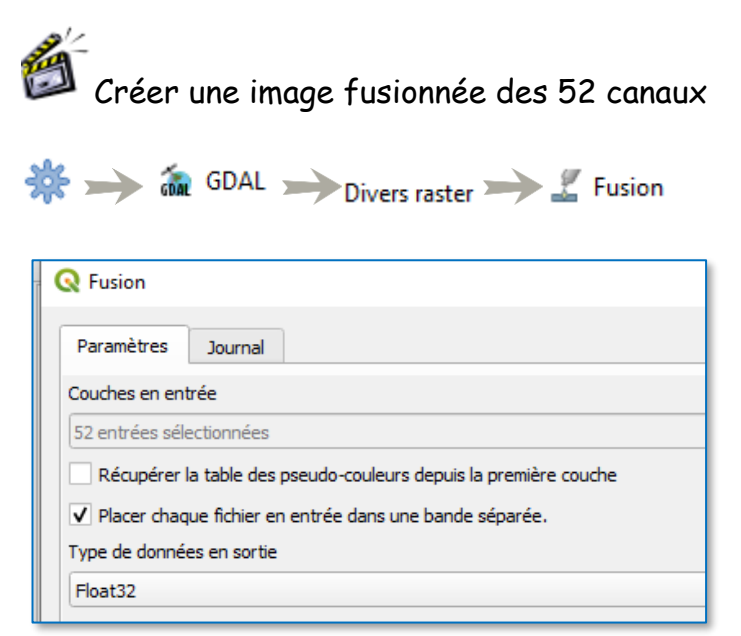

Choisir sur le disque les 52 neo-canaux (tous les fichiers .tif)

Bien cocher cette option sinon Gdal fait une fusion géographique et non des canaux.

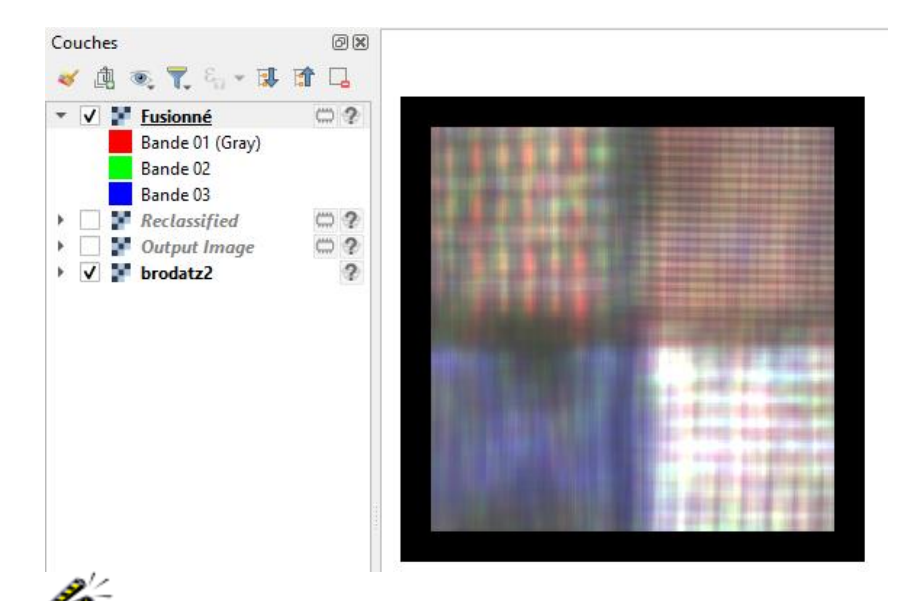

Faire une classification non supervisées K-Means en 5 classes (à cause du bord noir) à partir de l'image fusionnée à 52 canaux

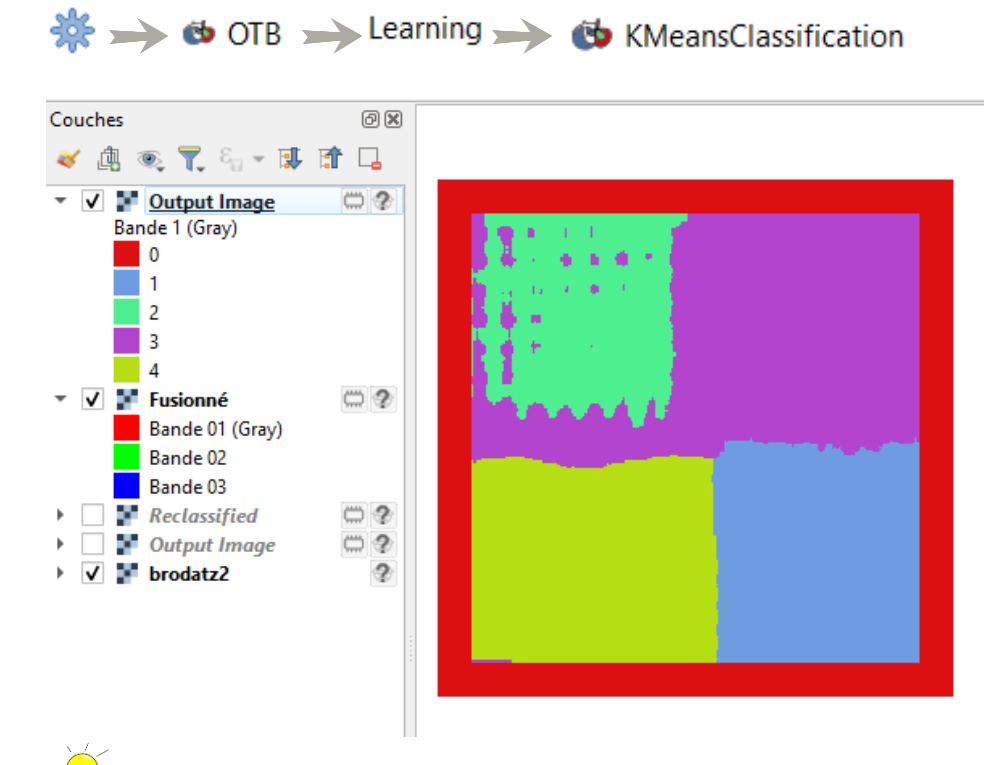

Le résultat est beaucoup plus satisfaisant que la classification colorimétrique, le point sensible est le choix de la taille du vecteur GLCM, pour bien prendre en compte les différentes textures, cela peut être compliquée quand une des textures a une taille assez différente des autres, comme dans l'exemple ci-dessus la texture en haut à gauche et on voit que c'est celle qui sort le moins bien.

Pourquoi le bord de l'image n'a-t-elle pas été traitée ? quelle est la taille de cet espace non traité ?

#### 3.3.2. Classification texturale par analyse d'histogrammes locaux

Partir de l'image de Brodatz classée en 5 classes au point précédent

Créer un néocanal binaire pour chacune des classes (5 néocanaux) de telle façon que pour chaque néocanal la valeur du pixel sera :

1 = si le pixel appartient à la classe et 0 si pas dans la classe (masque binaire de la classe)

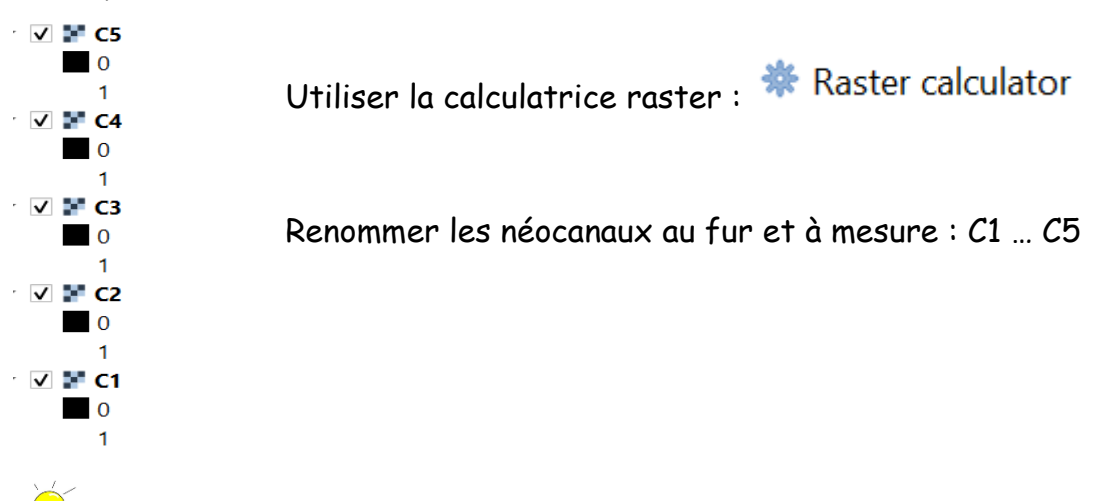

Ne pas refermer la boite de dialogue de la calculatrice entre chaque classe : appliquer la formule, renommer et passer à la classe suivante sans fermer la fenêtre.

| ۲  | $\checkmark$ | 22 | C5 🐡             | Ŷ |
|----|--------------|----|------------------|---|
| ۲  | ✓            | 8  | C4 📖             | Ŷ |
| ۲  | ✓            | 8  | C3 📛             | Ŷ |
| ۲  | ✓            | 2  | C2 🛱             | Ŷ |
| ۲  | ✓            | 8  | C1 🖾             | Ŷ |
| ۲  |              | 2  | Output Image 🛛 🛱 | Ŷ |
| ۲  |              | 8  | Fusionné         | Ŷ |
| ۲  | ✓            | 2  | Reclassified 💭   | Ŷ |
| ۲  |              | 8  | Output Image 🛛 🛱 | Ŷ |
| ¥. |              | 82 | <u>brodatz2</u>  | Ŷ |
|    |              |    |                  |   |

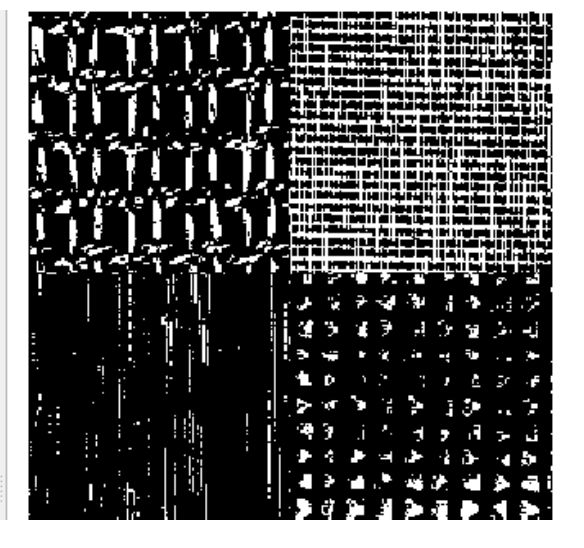

Calculer un néocanal « histogramme local » (fenêtre 35x35) pour chacun des néocanaux Cx précédents en utilisant 🕸 r.neighbors

Les néocanaux étant binaire le nombre de zéro est le complément du nombre de 1 dans la fenêtre de traitement, on va donc considérer comme histogramme simplifié uniquement le nombre de 1, pour cela on va calculer la somme des pixels dans la fenêtre de traitement avec la fonction (on pourrait aussi prendre la moyenne):

### Ineighbors

| 🔇 r.neighbors                   |                                                                                    |  |  |  |
|---------------------------------|------------------------------------------------------------------------------------|--|--|--|
| Paramètres                      | Journal                                                                            |  |  |  |
| Couche raster e                 | n entrée                                                                           |  |  |  |
| FC1 [EPSG:2                     | 154]                                                                               |  |  |  |
| Couche Raster p                 | Couche Raster pour sélectionner les cellules qui doivent être traitées [optionnel] |  |  |  |
|                                 |                                                                                    |  |  |  |
| Opération de vo                 | Opération de voisinage [optionnel]                                                 |  |  |  |
| sum                             |                                                                                    |  |  |  |
| Taille de voisinage [optionnel] |                                                                                    |  |  |  |
| 35                              |                                                                                    |  |  |  |
| Sigma (dans les                 | cellules) pour filtre gaussien [optionnel]                                         |  |  |  |

Fonction sum (somme des pixels)

Voisinage 35x35 pixels

#### Renommer les néocanaux : H1 ... H5

Ne pas refermer la boite de dialogue comme précédemment.

| 🕨 📄 👔 Output Image | 00                                                                                                    |                                                                                                    |
|--------------------|----------------------------------------------------------------------------------------------------|----------------------------------------------------------------------------------------------------|
| 🗸 🐩 H2             | 0 ?                                                                                                    | COLUMN TO A REPORT OF A REPORT OF A REPORT |
| 🕨 🗸 🐩 H4           | 00                                                                                                    |                                                                                                    |
| 🗸 🐩 НЗ             | 02                                                                                                    |                                                                                                    |
| 🗸 🐩 H2             | 02                                                                                                    |                                                                                                    |
| 🗸 🐩 H1             | 0 ?                                                                                                    |                                                                                                    |
| brodatz2           | 2                                                                                                    |                                                                                                    |
|                    | - The second second sec |                                                                                                    |
|                    |                                                                                                    |                                                                                                    |
|                    |                                                                                                    |                                                                                                    |
|                    |                                                                                                    |                                                                                                    |
|                    |                                                                                                    |                                                                                                    |
|                    |                                                                                                    |                                                                                                    |
|                    |                                                                                                    |                                                                                                    |
|                    |                                                                                                    |                                                                                                    |
|                    |                                                                                                    |                                                                                                    |

Donc en chaque pixel la valeur dans un canal i représente le nombre d'occurrence de pixels de la classe i qui est présent dans un voisinage de 35x35 (histogramme)

Fusionner les canaux histogrammes dans une image multibandes.

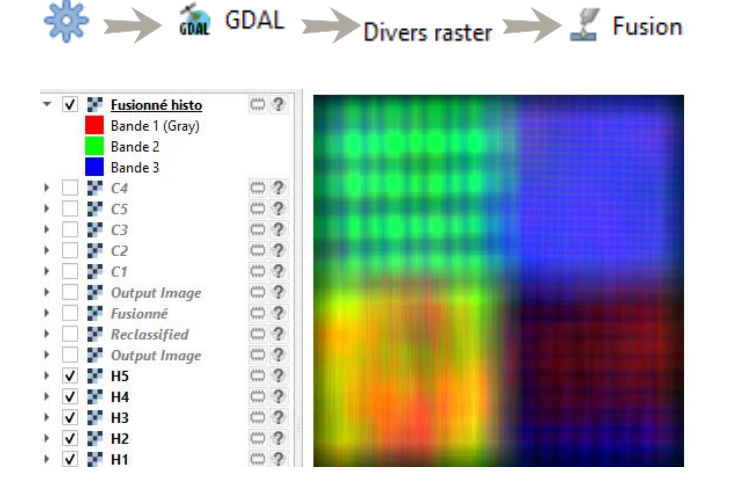

é Faire une classification non supervisées K-Means en 4 classes à partir de l'image fusionnée des histogrammes

🔆 🛶 🏟 OTB → Learning → 🐞 KMeansClassification

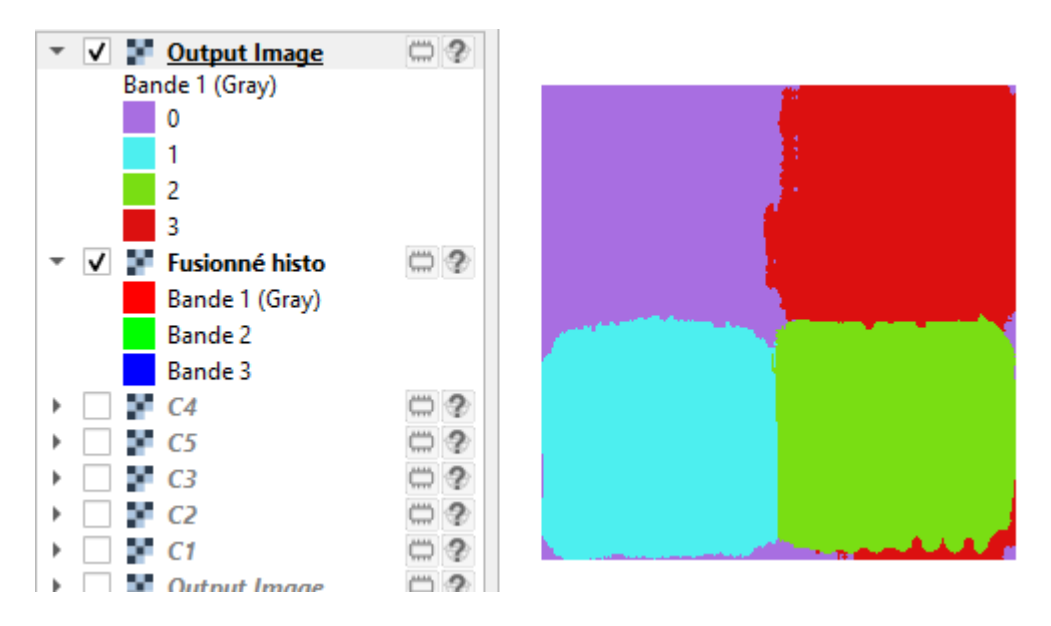

Faire un post-traitement pour lisser les zones par un filtrage par le MODE par exemple avec un voisinage d'une taille de 15 :

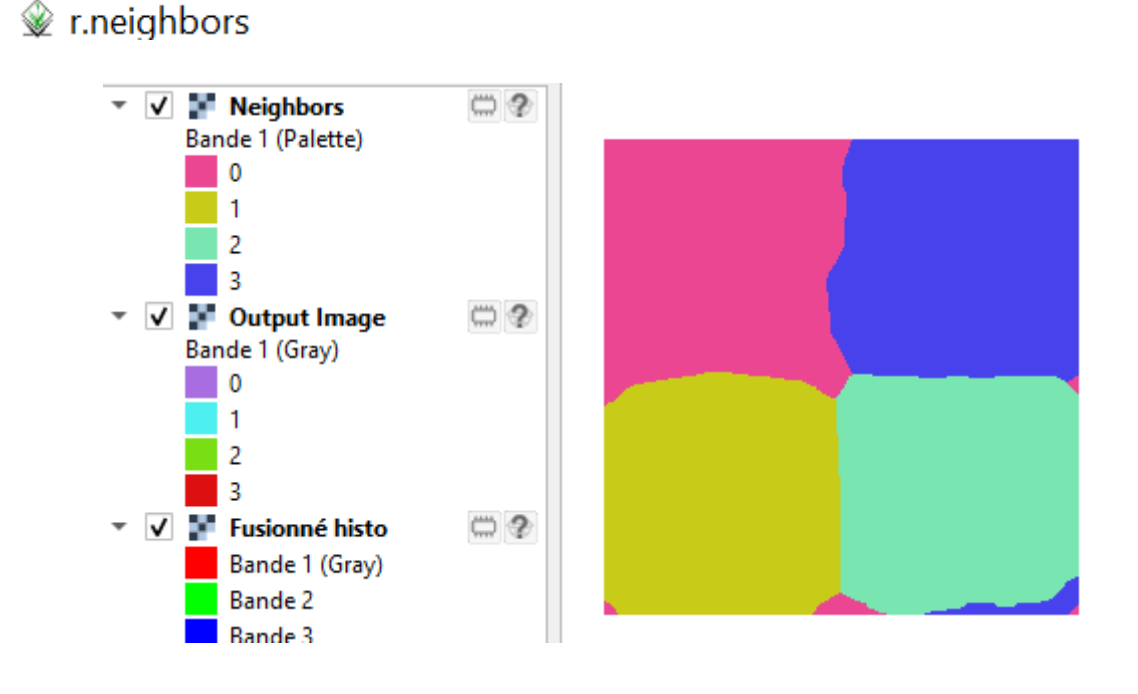

On peut réaliser une approche analogue par classification supervisée avec création de ROI.

### 4. Analyse diachronique par télédétection

4.3. <u>Extraction automatique des cultures sous QGIS à partir d'une</u> <u>analyse diachronique d'images Sentinel et du RPG</u>

WISSEMBOURG Dossier des données du canton de Wissembourg en Alsace.

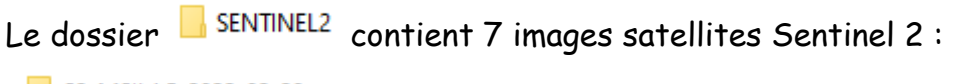

S2\_MSIL1C\_2022\_02\_28\_ S2\_MSIL2A\_2022\_03\_25\_ S2\_MSIL2A\_2022\_04\_19\_ S2\_MSIL2A\_2022\_05\_09\_ S2\_MSIL2A\_2022\_05\_28\_ S2\_MSIL2A\_2022\_07\_18\_ S2\_MSIL2A\_2022\_07\_18\_

Pour les mois de : février, mars, avril, mai, juin, juillet et août.

Pour chaque image le dossier IMG\_DATA contient les bandes spectrales à 10m de

- résolution.
- SENTINEL2
- S2\_MSIL1C\_2022\_02\_28\_T102849\_N0400\_R108\_T32
  - AUX\_DATA
  - DATASTRIP
  - GRANULE
    - L1C\_T32UMV\_A026017\_20220228T103305
      - AUX\_DATA
      - 🝷 🛅 IMG\_DATA

Les images ont été téléchargées sur https://dataspace.copernicus.eu/

Seules les bandes BO2 (bleu), BO3 (vert), BO4 (rouge) et BO8 (proche infrarouge) à 10m de résolution, ont été conservées et uniquement sur l'emprise du canton de Wissembourg.

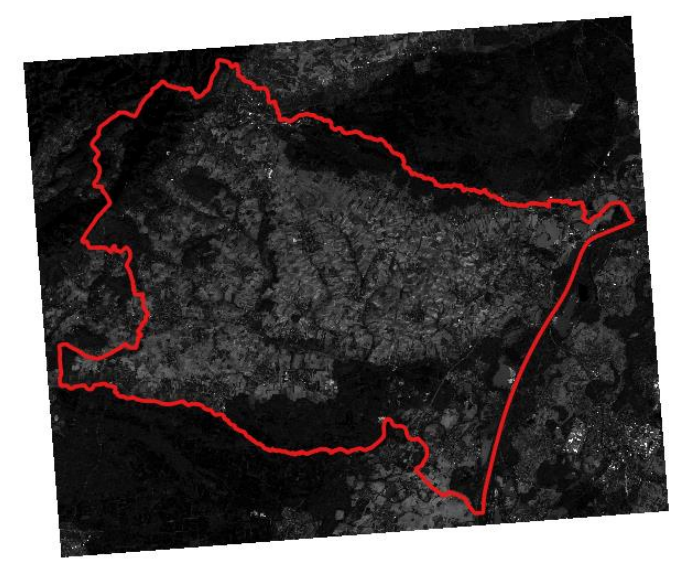

<sup>26</sup> RPG\_2022.shp Les parcelles agricoles du RPG (Registre Parcellaire Graphique) de 2022.

NOTICE\_rpg-version2-0.pdf Contient les codes des cultures du RPG

🔏 canton\_Wissembourg.shp Les limites du canton de Wissembourg

🍯 Afficher les images en composition colorée infra-rouge couleur (IRC) : 08 / 04 / 03

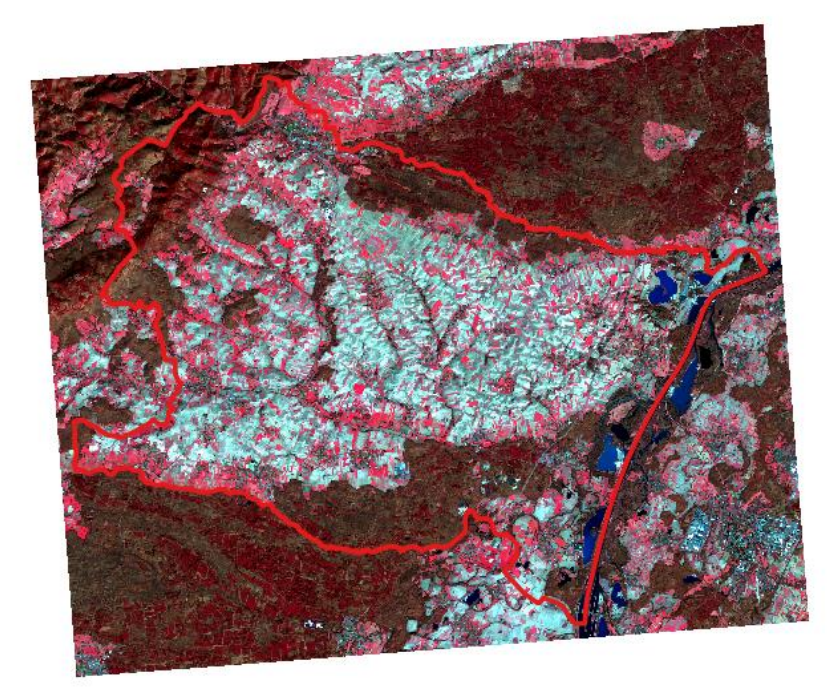

Composition colorée IRC de février

🗳 Calculer le NDVI aux différentes dates à l'aide de la calculatrice Raster

## ☆ → Q Analyse raster → ☆ Raster calculator

#### La formule du NDVI est intégrée dans la calculatrice Raster

| <b>Q</b> Raster calculator  |                          |
|-----------------------------|--------------------------|
| Paramètres Journal          |                          |
| Expression                  |                          |
| Couches                     | Opérateurs               |
| Compo_02@1                  | + *                      |
| Compo_02@3                  |                          |
| NDVI_02@1                   | sqrt                     |
|                             |                          |
|                             | abs min r                |
| Expression                  |                          |
| (Compo_02@4 - Compo_02@3) / | compo_02@4 + Compo_02@3) |

On peut aussi calculer les NDVI directement à partir des fichiers des deux bandes (08 et 04) sans passer par une composition colorée, par ex pour l'image de mars :

| Expression                                                                                                    |
|----------------------------------------------------------------------------------------------------|
| (S_T32UMV_20220325T102651_B08_10m@1 - S_T32UMV_20220325T102651_B04_10m@1) / (S_T32UMV_20220325T102651_B08_10m@1 + S_T32UMV_20220325T102651_B04_10m@1) |
| L'expression est valide                                                                                                    |

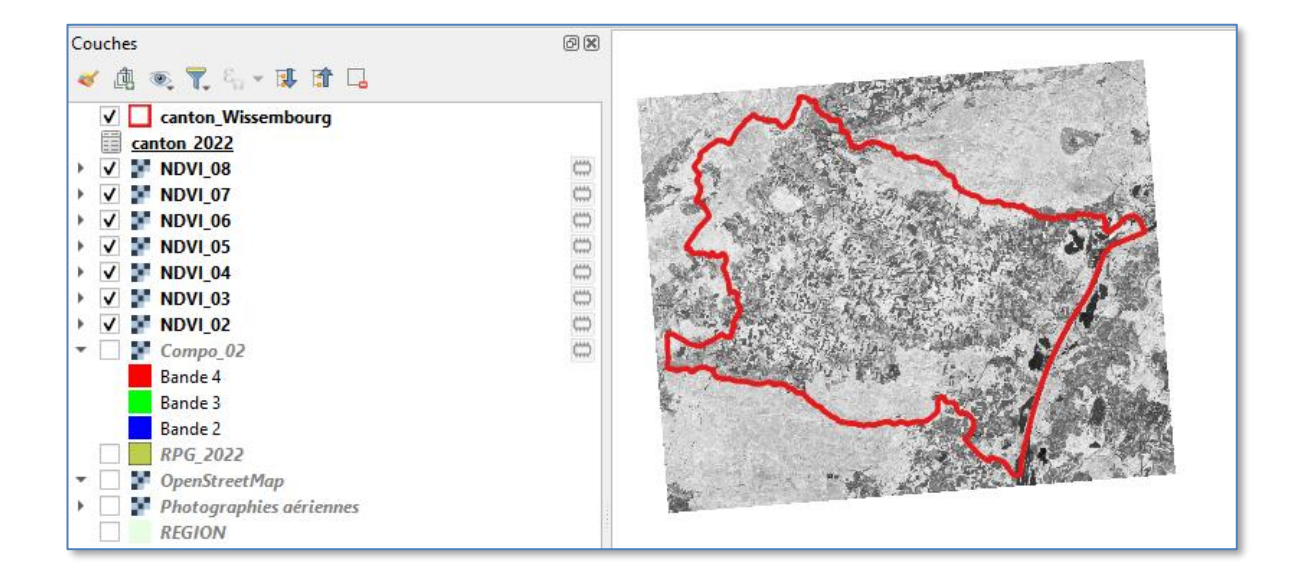

| jean-marc.gilliot@agroparistech.fr TD Télédétection avec QGIS 3.34                                                                                      |  |  |  |  |  |  |
|----------------------------------------------------------------------------------------------------|--|--|--|--|--|--|
| 🕙 Regrouper les NDVI dans une image multicanal par fusion (ou en image virtuelle)                                                                       |  |  |  |  |  |  |
| 🔆 🛶 🚋 GDAL → Divers raster → 差 Fusionner                                                                                                    |  |  |  |  |  |  |
| Cliquer sur 🛄 pour choisir les bandes à fusionner                                                                                                    |  |  |  |  |  |  |
| Q Fusionner X                                                                                                    |  |  |  |  |  |  |
| Paramètres Journal                                                                                                    |  |  |  |  |  |  |
| Couches en entrée                                                                                                    |  |  |  |  |  |  |
| 3 inputs selected                                                                                                    |  |  |  |  |  |  |
| <ul> <li>Récupérer la table des pseudo-couleurs depuis la première couche</li> <li>✓ Placer chaque fichier en entrée dans une bande séparée.</li> </ul> |  |  |  |  |  |  |
| Float32                                                                                                    |  |  |  |  |  |  |
| ✓ Ad anced Parameters                                                                                                    |  |  |  |  |  |  |

#### Bien cocher

POrdonner les NDVI dans l'ordre des mois, pour que l'ordre des bandes créées respecte l'ordre chronologique.

| •                                     | Couches en entrée                                                                                                    |
|---------------------------------------|----------------------------------------------------------------------------------------------------|
| > > > > > > > > > > > > > > > > > > > | Compo_02 [EPSG:32632]<br>NDVI_02 [EPSG:32632]<br>NDVI_03 [EPSG:32632]<br>NDVI_04 [EPSG:32632]<br>NDVI_05 [EPSG:32632]<br>NDVI_05 [EPSG:32632]<br>NDVI_06 [EPSG:32632] |
| ✓                                     | NDVI_08 [EPSG:32632]                                                                                                    |

C'est sur cette image que vous ferez la classification diachronique

🙆 Recodages des cultures

Nous allons analyser des classifications à différents niveaux de regroupement de type de cultures, pour se faire créer les codes suivants :

Le champs « CODE\_CULTU » contient le code de la culture principale mais avec un code texte de 3 lettres, (cf PDF), pour les traitements rasters qui vont suivre il sera pratique d'avoir une version numérique de ce code, créer un nouveau champ entier « CODE » :

Proposez un recodage numérique avec des codes proches, **MAIS UNIQUE**, pour des cultures proches. Les deux premiers caractères de CODE\_CULTU donne la culture et le 3<sup>e</sup> une variante par ex :

BTH = blé tendre d'hivers (groupe de culture 1) BTP = blé tendre de printemps (groupe de culture 1)

30

Le champ « CODE\_GROUP » contient un code numérique du groupe de la culture

Exemple de recodage :

| Expression                                                   | Expression Éditeur de fonction |  |  |  |
|--------------------------------------------------------------|--------------------------------|--|--|--|
|                                                              |                                |  |  |  |
| "CODE_GROUP" * 100 + ascii( substr(<br>"CODE_CULTU",3,1))-64 |                                |  |  |  |

64 est le code ascci de la lettre 'A'

Créer aussi un autre code « CODE\_HP » pour les groupes de cultures en séparant cultures de printemps et cultures d'hivers quand cela existe par exemple :

| Expression                         | Éditeur de fonction                                                                    |  |  |  |  |  |
|------------------------------------|----------------------------------------------------------------------------------------|--|--|--|--|--|
|                                    |                                                                                        |  |  |  |  |  |
| "CODE_GH<br>"CODE_CUI<br>"CODE_CUI | <pre>ROUP" * 100 + if( right( LTU",1) = 'H',1,0) + if( right( LTU",1) = 'P',2,0)</pre> |  |  |  |  |  |

Créer aussi un code de groupe de cultures « CODE\_G2 » plus simple que les groupes de départ :

| CODE_G2 | cultures                              |
|---------|---------------------------------------|
| 1       | Blé et toutes les céréales            |
| 2       | Maïs                                  |
| 5       | Oléagineux : colza, tournesol, autres |
| 8       | Protéagineux                          |
| 18      | Prairies                              |
| 20      | Vergers et fruits à coques            |
| 21      | Vignes                                |
| 25      | Légumes et fleurs                     |
| 99      | Autres : tous le reste                |

Avec la calculatrice de champ :

| Expression Éditeur de fonction      |
|-------------------------------------|
|                                     |
| CASE                                |
| WHEN "CODE_GROUP" in(1,3,4) THEN 1  |
| WHEN "CODE_GROUP" in(2) THEN 2      |
| WHEN "CODE_GROUP" in(5,6,7) THEN 5  |
| WHEN "CODE_GROUP" in (8) THEN 8     |
| WHEN "CODE_GROUP" in(18,19) THEN 18 |
| WHEN "CODE_GROUP" in(20,22) THEN 20 |
| WHEN "CODE_GROUP" in (21) THEN 21   |
| WHEN "CODE_GROUP" in (25) THEN 25   |
| ELSE 99                             |
| END                                 |
|                                     |

| Culture       | CODE_CULTU | CODE_GROUP | CODE_G2 | CODE_HP | CODE |
|---------------|------------|------------|---------|---------|------|
| Blé tendre    | втн        | 1          | 1       | 101     | 108  |
| d'hivers      |            |            |         |         |      |
| Blé tendre    | BTP        | 1          | 1       | 102     | 116  |
| de printemps  |            |            |         |         |      |
| Maïs ensilage | MIE        | 2          | 2       | 200     | 205  |
| Maïs          | MIS        | 2          | 2       | 200     | 219  |

Séparer le fichier rpg\_sample\_L93 en 2 fichiers : un pour faire des ROI pour la classification, le second pour validation pour calculer par exemple une matrice de confusion.

Par exemple prendre 10% des lignes pour le jeu de données d'apprentissage :

Le champ « no » contient un numéro d'ordre arbitraire des parcelles (numéro de ligne dans la table, on pourrait sélectionner sur la base du reste de la division entière :

%10 donne le reste de la division entière par dix, si cela vaut zéro le numéro (no) est un multiple de dix. Mais pour des cultures faiblement représentées on risque de ne pas les retenir.

### Utiliser plutôt :

| 🎽 🛶 🍳 Sélection dans un vecteur 🛁 📮 Sélection aléatoire parmi des sous-enser | mbles |  |  |  |  |  |  |
|------------------------------------------------------------------------------|-------|--|--|--|--|--|--|
| Q Sélection aléatoire parmi des sous-ensembles                               |       |  |  |  |  |  |  |
| Paramètres Journal                                                           |       |  |  |  |  |  |  |
| Couche source                                                                |       |  |  |  |  |  |  |
| RPG_2022 [IGNF:LAMB93]                                                       |       |  |  |  |  |  |  |
| Champ d'identifiant                                                          |       |  |  |  |  |  |  |
| 123 CODE_G2                                                                  |       |  |  |  |  |  |  |
| Méthode                                                                      |       |  |  |  |  |  |  |
| Pourcentage d'entités sélectionnées                                          |       |  |  |  |  |  |  |
| Nombre/pourcentage d'entités sélectionnées                                   |       |  |  |  |  |  |  |
| 10                                                                           |       |  |  |  |  |  |  |
|                                                                              |       |  |  |  |  |  |  |

Exporter la sélection dans RPG1

Pour Créer RPG2 (sous ensemble de validation)

Inverser la sélection avec

Puis exporter la sélection dans RPG2

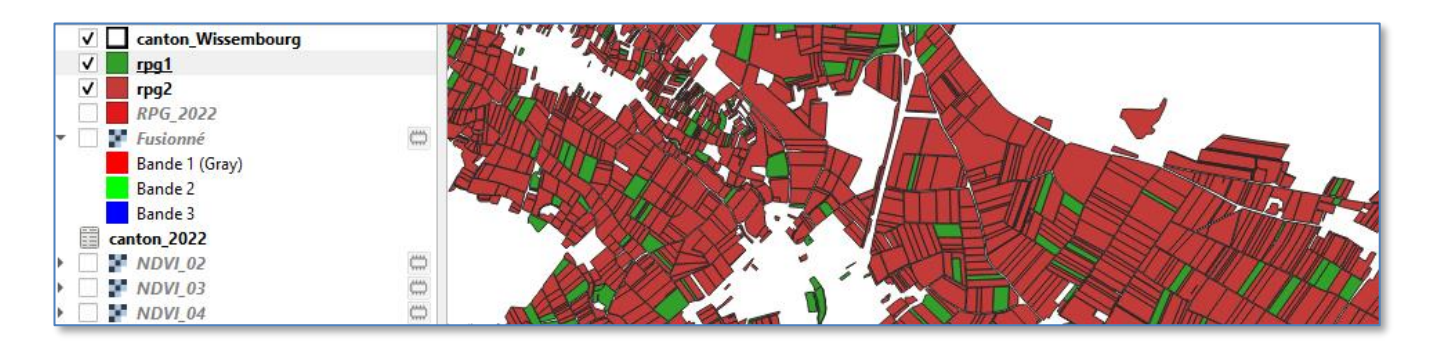

### Classer les cultures

### 🔆 🛶 🎯 OTB 🛛 → Learning → 🏟 TrainImagesClassifier

Cette fonction va calculer les statistiques de classes à partir du shapefile RPG1 sur cette image composite (fusion)

Prendre la méthode RF : Random Forest

Appliquer ensuite la classification avec :

🔆 🛶 🥶 OTB 🛛 → Learning → 🏟 ImageClassifier

Classer successivement avec : CODE\_G2, CODE\_group, CODE\_HP et CODE

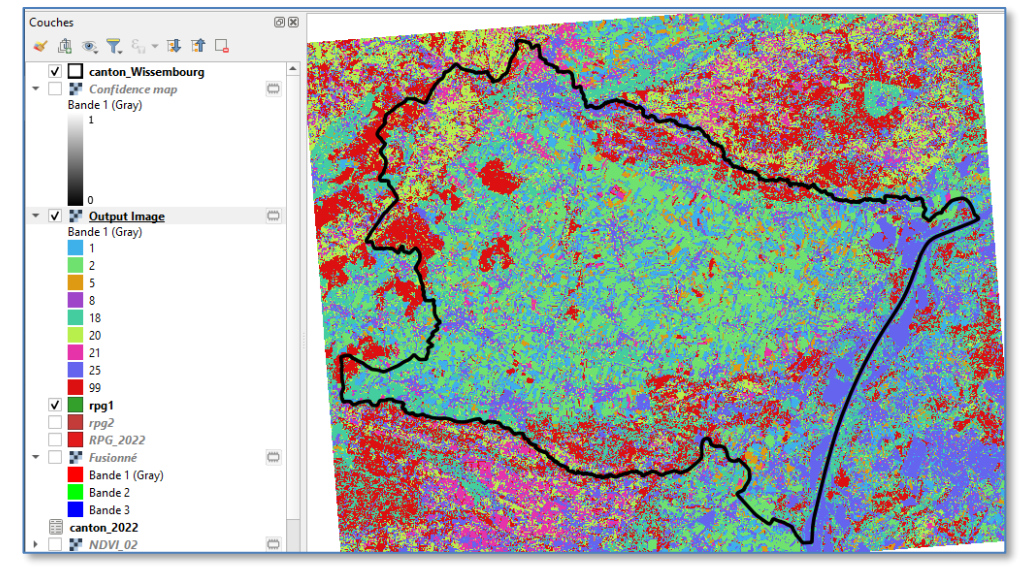

Classification RF sur CODE\_G2

Masquer le résultat avec les parcelles agricoles (rpg\_2022.shp)

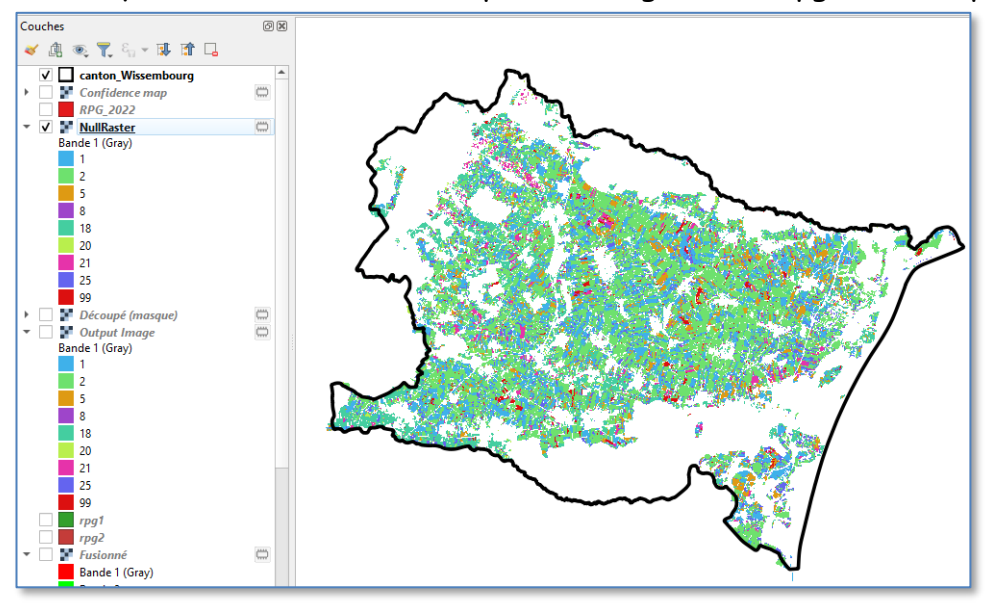

Classification RF sur CODE\_G2 masquée

🙆 Calcul de la matrice de confusion avec le fichier RPG2

🔆 🛶 🚳 OTB 🛛 🔶 Learning 🛶 🚳 ComputeConfusionMatrix

#### matricel10.txt - Bloc-notes

```
Fichier Edition Format Affichage Aide

#Reference labels (rows):1,2,5,8,18,20,21,25,99

#Produced labels (columns):1,2,5,8,18,20,21,25,99,255

319408,2298,45103,104,11495,1395,1643,35660,1386,0

2097,757971,2850,4208,7675,3664,22718,79295,18264,0

9026,8706,57949,139,4746,824,6529,3890,1579,0

994,41,2,57,11,3,13,1107,1,0

2317,1160,5056,152,223613,22375,16002,11970,2549,199

126,135,64,51,5526,7561,3131,2305,118,0

13,6,10,124,1371,2849,8359,305,41,0

283,1185,68,76,156,337,530,2982,34,0

2685,26712,5777,649,29384,7711,6881,13024,6627,0
```

#### Mettre en forme dans Excel

| 1  |              |     | Céréales | Maïs   | Oléagineux | Protéagineux | Prairies | Vergers | Vignes | Légumes | Autres |         |      |  |
|----|--------------|-----|----------|--------|------------|--------------|----------|---------|--------|---------|--------|---------|------|--|
| 2  |              |     | 1        | 2      | 5          | 8            | 18       | 20      | 21     | 25      | 99     |         | PP   |  |
| 3  | Céréales     | 1   | 319408   | 2298   | 45103      | 104          | 11495    | 1395    | 1643   | 35660   | 1386   | 418492  | 0.76 |  |
| 4  | Maïs         | 2   | 2097     | 757971 | 2850       | 4208         | 7675     | 3664    | 22718  | 79295   | 18264  | 898742  | 0.84 |  |
| 5  | Oléagineux   | 5   | 9026     | 8706   | 57949      | 139          | 4746     | 824     | 6529   | 3890    | 1579   | 93388   | 0.62 |  |
| 6  | Protéagineux | 8   | 994      | 41     | 2          | 57           | 11       | 3       | 13     | 1107    | 1      | 2229    | 0.03 |  |
| 7  | Prairies     | 18  | 2317     | 1160   | 5056       | 152          | 223613   | 22375   | 16002  | 11970   | 2549   | 285194  | 0.78 |  |
| 8  | Vergers      | 20  | 126      | 135    | 64         | 51           | 5526     | 7561    | 3131   | 2305    | 118    | 19017   | 0.40 |  |
| 9  | Vignes       | 21  | 13       | 6      | 10         | 124          | 1371     | 2849    | 8359   | 305     | 41     | 13078   | 0.64 |  |
| 10 | Légumes      | 25  | 283      | 1185   | 68         | 76           | 156      | 337     | 530    | 2982    | 34     | 5651    | 0.53 |  |
| 11 | Autres       | 99  | 2685     | 26712  | 5777       | 649          | 29384    | 7711    | 6881   | 13024   | 6627   | 99450   | 0.07 |  |
| 12 |              |     | 336949   | 798214 | 116879     | 5560         | 283977   | 46719   | 65806  | 150538  | 30599  | 1835241 | 1.00 |  |
| 13 |              | PU= | 0.95     | 0.95   | 0.50       | 0.01         | 0.79     | 0.16    | 0.13   | 0.02    | 0.05   |         |      |  |
| 14 |              |     |          |        |            |              |          |         |        |         |        |         |      |  |

Analyser et discuter La matrice de confusion

Calculer pour toutes les parcelles la culture majoritaire par statistique zonale.

 $\# 
ightarrow \mathbb{Q}$  Analyse raster ightarrow  $\nexists$  Zonal statistics

Demander le calcul des statistiques « majorité » pour avoir le code de classe qui est majoritaire en surface dans la parcelle.

🙆 Construire une matrice de confusion à partir du calcul de stat. Zonale précédent.

4.4. <u>Cartographie par Télédétection diachronique des dégâts de la</u> <u>tempête de 1999 sur les forêts de la Gironde dans le canton « Sud</u> <u>Medoc »</u>

SUD\_MEDOC\_1999 est le dossier du jeu de données

**ADMIN-EXPRESS** Sous-dossier des limites administratives

canton\_sud\_medoc.shp

🗭 cantons\_gironde.shp

communes\_canton\_sud\_medoc.shp

DEPARTEMENT.SHP

Dans le sous-dossier LANDSAT il y a deux sous-dossiers : 1999 et 2000 2 extraits d'images des satellites Landsat : une du 08/10/1999 et une du 20/01/2000 Avant et après la tempête de décembre 1999.

Seules les 4 premières bandes ont été conservées :

Band1 : 0,45 - 0,52 micromètres (bleu-vert)

Band2 : 0,52 - 0,60 micromètres (vert)

Band3 : 0,63 - 0,69 micromètres (rouge)

Band4 : 0,76 - 0,90 micromètres (proche infrarouge)

Il s'agit d'images en réflectance de surface fournies par le service EarthExplorer de l'USGS. Il y a un fichier Tif par bande.

Consultez le document descriptif des données « ledaps\_product\_guide.pdf » pour voir le codage des données, vous masquerez les données hors domaine.

CORINE\_CLC\_2000 Sous-dossier de Corine Land Cover qui donne l'usage des terres

ETUDE\_INVENTAIRE\_FORESTIER\_NAT Sous-dossier des résultats pour la Gironde,

de l'étude par télédétection des dégâts de la tempête menée par l'inventaire forestier national.

Rappel de la formule de l'indice de végétation NDVI =  $\frac{PIR-R}{PIR+R}$ 

Formule d'estimation simplifiée du cubage de bois d'une forêt : A l'hectare :

## V = G \* H \* F

Avec :

V = Volume de bois / ha  $m^3$  / ha

- G = surface terrière à l'hectare du peuplement en  $m^2/ha$
- H = hauteur totale ou hauteur découpe moyenne du peuplement en m
- F = coefficient de forme du peuplement

36

Pour le Pin maritime on prendra (données inventaire forestier sur les Landes) :

G = 8.3 m²/ha H = 20 m F = 0.46

Déf : La surface terrière d'un arbre (noté g) correspond à la surface de la section transversale de cet arbre à 1.30m de hauteur. La surface terrière d'un peuplement (G) est la somme des g sur un hectare.

Vous allez estimer la destruction de la forêt (essentiellement des pins maritime) par une diminution du NDVI entre 1999 (avant tempête) et 2000 (après tempête). Vous considérerez qu'une diminution de au moins 0.2 du NDVI correspond potentiellement à une destruction partielle ou totale de la forêt en un point.

Les étapes :

• Créer les compositions colorées « vrai couleurs » et « infrarouge couleurs » pour les images LANDSAT de 1999 et 2000.

🔆 🛶 🚋 GDAL 🛶 Divers raster 🛶 🐇 Fusionner

Avec l'option V Placer chaque fichier en entrée dans une bande séparée. permet de

regrouper des bandes dans une même image multispectrale.

• Extraire par masquage avec Corine Land Cover les zones forestières, (code de niveau 1 de Corine pour la forêt est 3)

 $\Rightarrow$   $\Rightarrow$   $\Rightarrow$   $\Rightarrow$   $\Rightarrow$   $\Rightarrow$   $\Rightarrow$   $\Rightarrow$  Extraction raster  $\Rightarrow$   $\Rightarrow$   $\Rightarrow$  Découper un raster selon une couche de masque

Cartographier les zones potentiellement détruites par analyse de l'évolution du NDVI entre les deux dates d'images LANDSAT. (seuil de 0.2 d'évolution du NDVI)
 Analyse raster → 常 Raster calculator

• Calculez et cartographier les surfaces détruites en ha dans le canton et par commune.  $\Rightarrow \rightarrow \mathbb{Q}$  Analyse raster  $\rightarrow \stackrel{\mathbb{P}}{\longrightarrow}$  Statistiques de zone

• Calculer et cartographier le cubage de bois détruit ? pour simplifier on considérera que la forêt n'est composée que de pin maritime.

🗱 → 🔇 Analyse raster → 🗱 Raster calculator